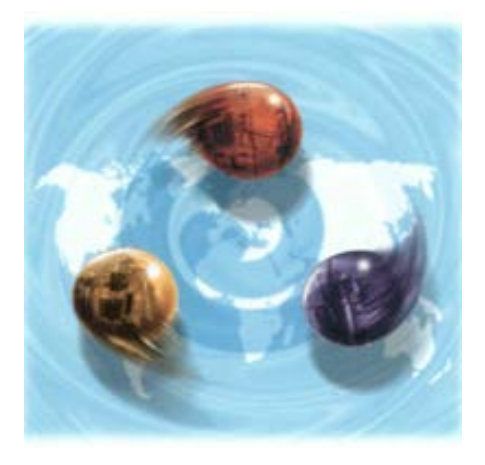

# *my-*Control for the AppliFlex ST Single Use Reactor 3L

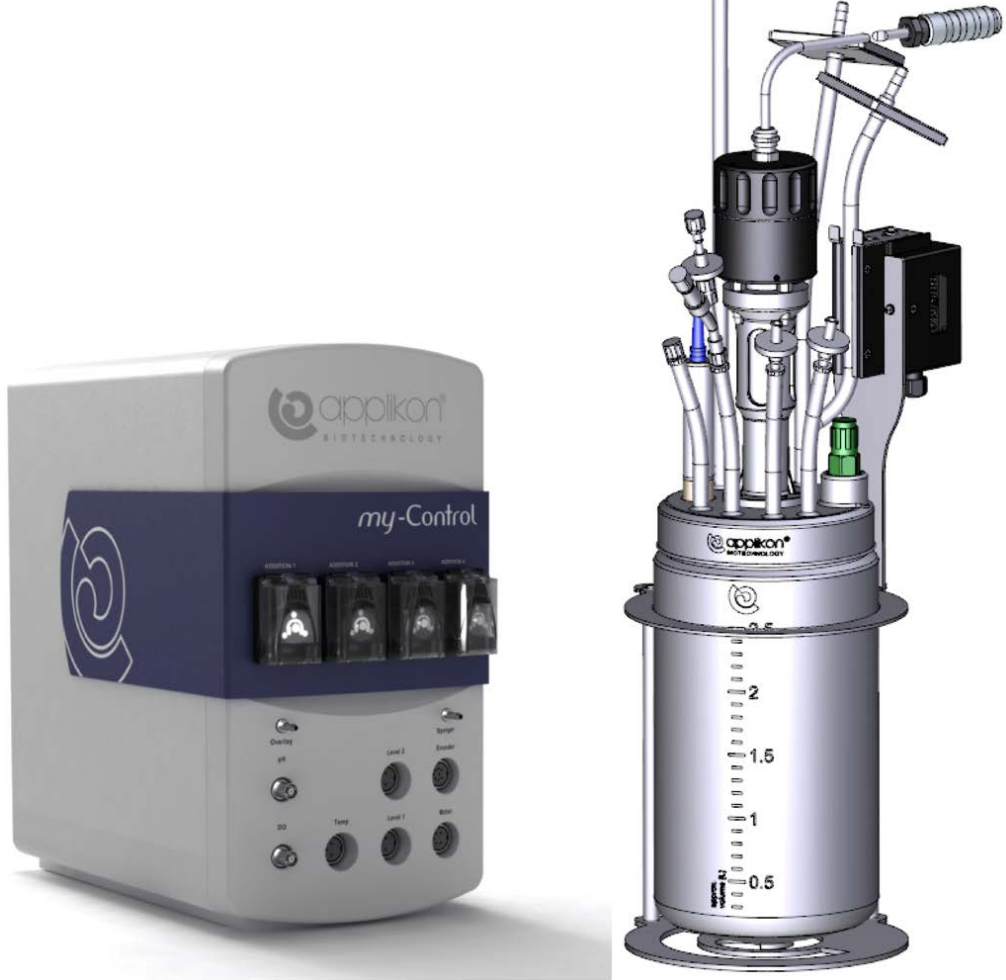

OPERATOR MANUAL

Software Version mE.2.9.X; Document Version 1.2

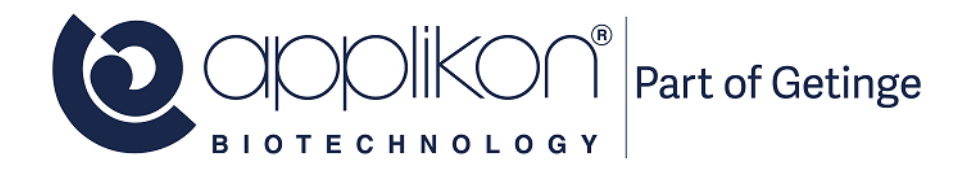

#### CONTENTS

## TABLE OF CONTENTS

| 1 | SAF  | ETY                                                                     | 4  |
|---|------|-------------------------------------------------------------------------|----|
|   | 1.1  | Safety Symbols                                                          | 4  |
|   | 1.2  | Safety Warnings                                                         | 5  |
| 2 | GEN  | ERAL                                                                    | 8  |
|   | 2.1  | General Introduction                                                    | 8  |
|   | 2.2  | The User Interface                                                      | 8  |
|   | 2.3  | Home Screen                                                             | 9  |
|   | 2.4  | Control loops                                                           | 11 |
|   | 2.5  | Process Value Presentation                                              | 13 |
|   | 2.6  | Reconfiguring Control Loops                                             | 13 |
|   | 2.7  | Reconfiguring Actuator Settings                                         | 13 |
|   | 2.8  | Graphical Display Conventions                                           | 14 |
|   | 2.9  | Icons                                                                   | 15 |
|   | 2.10 | Operating the Control Console                                           | 17 |
|   | 2.11 | Setpoints                                                               | 18 |
|   | 2.12 | Entering Text and Numeric Values                                        | 18 |
| 3 | BIO  | REACTOR PREPARATION                                                     | 19 |
|   | 3.1  | General                                                                 | 19 |
|   | 3.2  | Accessing sensors via the interface                                     | 20 |
|   | 3.3  | Sensor Preparation                                                      | 21 |
|   |      | 3.3.1 General                                                           | 21 |
|   |      | 3.3.2 Calibrating the Electrochemical pH Sensor                         | 21 |
|   |      | 3.3.3 About the dO2 sensor                                              | 24 |
|   |      | 3.3.4 Calibrating the LumiSens Sensor Tip using factory data            | 26 |
|   |      | 3.3.5 Manually Calibrating the Lumisens Optical dO <sub>2</sub> Sensor  | 27 |
|   |      | 3.3.6 Autoclaving the pH Sensor and LumiSens sensor Tip                 | 28 |
|   |      | 3.3.7 Mounting the pH Sensor and LumiSens dO <sub>2</sub> Sensor Tip    | 29 |
|   | 3.4  | Single-Use Sensor Preparation                                           | 31 |
|   |      | 3.4.1 Performing the Single-Use pH Sensor preparation                   | 31 |
|   |      | 3.4.2 Performing the Single-Use dO2 Sensor preparation                  | 34 |
|   | 3.5  | Moving the Reactor to a BSC                                             | 37 |
|   |      | 3.5.1 Filling the Bioreactor with Medium                                | 37 |
|   |      | 3.5.2 Hydraulic Connections                                             | 39 |
|   | 3.6  | Coupling the Bioreactor and the <i>my</i> -Control                      | 41 |
|   |      | 3.6.1 Actuators for Temperature Control                                 | 41 |
|   |      | 3.6.2 Mounting the Off-gas Tubing in the Condenser                      | 42 |
|   |      | 3.6.3 Mounting the Temperature Sensor                                   | 42 |
|   |      | 3.6.4 Mounting the Stirrer Motor                                        | 43 |
|   |      | 3.6.5 Mounting the Aeration Tubing                                      | 45 |
|   |      | 3.6.6 Connecting the Cables and the Tubing to the Controller            | 45 |
|   |      | 3.6.7 Connecting the Level Sensors to the Controller                    | 45 |
|   |      | 3.6.8 Connecting the Cold Water Assembly                                | 46 |
|   | 3.7  | Setting up Process Conditions                                           | 46 |
|   |      | 3.7.1 Preparing for Electrochemical dO <sub>2</sub> Sensor Calibration  | 46 |
|   |      | 3.7.2 Performing the Electrochemical dO <sub>2</sub> Sensor Calibration | 47 |
|   | 3.8  | Resetting Dose Monitor Values                                           | 48 |
| 4 | CUL  | TIVATION                                                                | 49 |
|   | 4.1  | Fixed PID Control Versus Adaptive Control                               | 49 |
|   | 4.2  | Inoculation                                                             | 49 |

| 4.3 | Sampli                                               | ing                                                                                                    |                                 |
|-----|------------------------------------------------------|----------------------------------------------------------------------------------------------------|---------------------------------|
| 4.4 | Switch                                               | ning off the Thermo Electric Condenser                                                                                                    |                                 |
| HAR | <b>VESTI</b>                                         | NG, DEACTIVATION, CLEANING                                                                                                    |                                 |
| 5.1 | Deactiv                                              | vation                                                                                                    |                                 |
| 5.2 | Sensor                                               | Cleaning                                                                                                    |                                 |
|     | 5.2.1                                                | Cleaning the pH sensor                                                                                                    |                                 |
|     | 5.2.2                                                | Cleaning the LumiSens dO <sub>2</sub> Sensor                                                                                                    |                                 |
|     | 5.2.3                                                | Cleaning the Electrochemical dO <sub>2</sub> Sensor (optional sensor)                                                                                                    |                                 |
| SYS | TEM W                                                | ARNINGS                                                                                                    |                                 |
| 6.1 | Power                                                | Failure During Operation                                                                                                    |                                 |
| 6.2 | Emerg                                                | ency Stop During Operation                                                                                                    |                                 |
|     | 4.3<br>4.4<br>HAF<br>5.1<br>5.2<br>SYS<br>6.1<br>6.2 | <ul> <li>4.3 Sample</li> <li>4.4 Switch</li> <li>HARVESTI</li> <li>5.1 Deacti</li> <li>5.2 Sensor</li> <li>5.2.1</li> <li>5.2.2</li> <li>5.2.3</li> <li>SYSTEM W</li> <li>6.1 Power</li> <li>6.2 Emerge</li> </ul> | <ul> <li>4.3 Sampling</li></ul> |

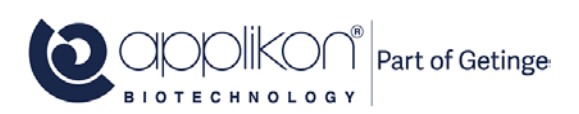

## 1 SAFETY

## 1.1 SAFETY SYMBOLS

The following symbols are used on the equipment and in this manual.

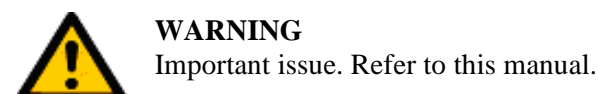

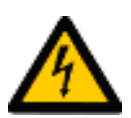

**WARNING** Risk of electrical shock hazard.

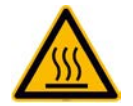

WARNING Hot Surface.

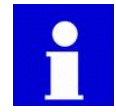

**INFORMATION** Additional information.

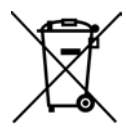

Disposal instructions

© 2021 Applikon Biotechnology, Delft.

All rights reserved.

This set of documents, describing the functionality of the Hardware and Software of the *my*-Control in combination with the AppliFlex ST Single Use Bioreactor, is protected by copyright law. It may not be reproduced, stored or made public in any form by any means without the prior written approval of Applikon Biotechnology B.V.

Applikon Biotechnology B.V. (Part of Getinge) Heertjeslaan 2 2629 JG Delft The Netherlands Tel. +31 (0)10 208 35 55 Fax. +31 (0)10 208 35 05 info@applikon-biotechnology.com www.applikon-biotechnology.com

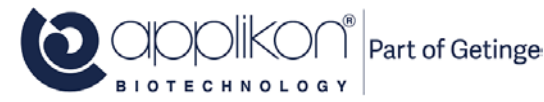

## 1.2 SAFETY WARNINGS

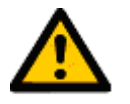

### GENERAL

- This equipment has been designed in accordance with EN61010-1 "Safety Requirements for Electrical Equipment for Measurement, Control and Laboratory Use", and has been supplied in a safe condition.
- The Hardware manual contains information and warnings, which have to be followed by the user to ensure safe installation, operation and to retain the equipment in safe condition. Carefully read this manual before putting the *my*-Control into operation!
- Before switching-on the equipment, make sure that the fuse rating is appropriate for the line voltage (for fuse details, refer to section 3.2 of the Hardware Manual).
- This equipment is designed for bioprocess control; it must not be used for other purposes!

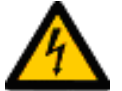

#### WARNING

Risk of electrical shock hazard.

- The colored metal front panel (with any mounted pumps or micro valves) of the *my*-Control cabinet can be replaced by a panel with a different color. However, removing the metal panel will make hazardous parts accessible and must therefore be performed by qualified personnel. The *my*-Control must not be switched on or used when the colored metal front panel is not properly in place.
- Any interruption of the protective conductor inside or outside the *my*-Control or disconnection of the protective conductor terminal will make the device hazardous. Intentional interruption is prohibited.
- Capacitors inside the apparatus may still be charged, even if the apparatus has been disconnected from all voltage sources.
- Any adjustment, maintenance and repair of the opened device under voltage must be avoided as far as possible and, if inevitable, the activities must only be carried out by qualified personnel.
- Make sure that only fuses with the required rated current and of the specified type (IEC 127) are used for replacement. The use of makeshift fuses and the short-circuiting of fuse holders is prohibited.
- It is not permitted to connect equipment to the *my*-Control or the bioreactor without the double isolation qualification or without the SELV (Safety Extra Low Voltage) qualification.

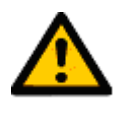

#### WARNING

The rear of the *my*-Control cabinet must be accessible.

• The power switch of the *my*-Control is located at the rear of the cabinet. Make sure that the *my*-Control is installed in such a way that, in case of emergency, the power switch can be easily reached!

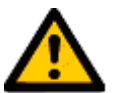

#### WARNING

Risk of damaging the equipment.

- In most cases, one or more pumps are installed in the *my*-Control.
- Application of damaged tubes may result in fluid leaking into the pump drive.
- Verify the tube quality inside the pump head before every fermentation run.
- Do not use the tubing pump drives for other purposes than displacement of fluids (or gas).
- Advised pump tubing (pharmed) has its limitation in physical and chemical resistance. Make sure that the pump tubing and the selected reagent type are compatible.

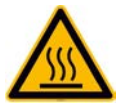

WARNING Hot surface.

• A Heating Blanket may be used around the bioreactor as an actuator for temperature control. During heating up the bioreactor, the outer surface of this Heating Blanket will be hot.

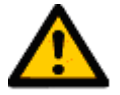

### WARNING

Make sure to use a proper power cord.

- The *my*-Control comes with a detachable power cord with 3 x 1.0mm<sup>2</sup> wires (for the USA, the power cord complies with 18AWG which is equal to 3 x 0.82mm<sup>2</sup> wires).
- When the original power cord needs to be replaced by another one, make sure that the replacement cable has the same (or better) specifications than the original.
- the same (or better) specifications than the original.

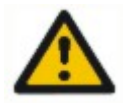

#### WARNING

Do not use flammable substances in the vicinity of the my-Control while in operation.

• The *my*-Control is an electr(on)ic control device that contains relays for switching power and actuator signals. These relays may generate sparks during operation. It is therefore not allowed to use flammable substances in the vicinity of the *my*-Control while this device is in operation.

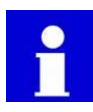

### Additional information

• Although the *my*-Control as a whole is not UL-certified, all used components have been selected based on conformance with the standard UL 60950 (Underwriters Laboratories Inc. Standard for Safety of Information Technology Equipment).

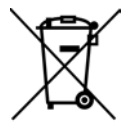

### **Disposal instructions**

- This product must not be disposed of together with domestic waste.
- All users are obliged to hand in all electrical or electronic devices, regardless of whether or not they contain toxic substances, at a municipal or commercial collection point so that they can be disposed of in an environmentally acceptable manner.
- Consult your local authority or your supplier for information about disposal.

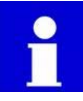

#### **Standard Operating Procedures**

- Preparing and operating the AppliFlex ST Single Use Bioreactor requires aseptic procedures: working in a Biological Safety Cabinet (BSC), use of Luer Lock couplings or C-Flex tubing plus welding equipment, etc.
- For specific information concerning this subject, refer to this Operator Manual or to the Standard Operation Procedures that are applicable in your lab.

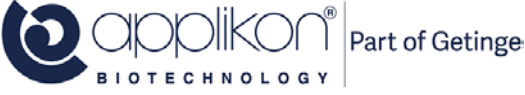

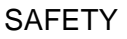

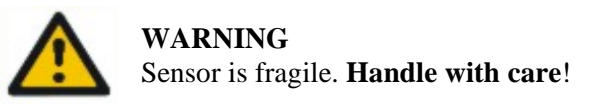

• For measuring the dissolved oxygen concentration in the bioreactor, the LumiSens Optical dO2 sensor is used. This sensor is fragile; the replaceable LumiSens sensor tip is made of glass and can break easily.

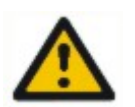

CAUTION Single Use Bioreactor

• The AppliFlex ST Single Use Bioreactor is intended for "single use" only. Applikon is not liable in case of damage caused by multiple use of the reactor!

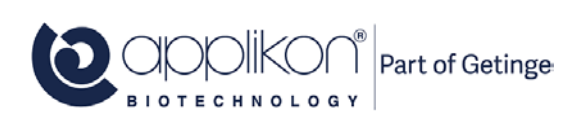

## 2 GENERAL

## 2.1 GENERAL INTRODUCTION

The AppliFlex ST Single Use Reactor Systems basically consist of the following parts:

- an AppliFlex Stirred Tank Single Use Reactor with the appropriate auxiliaries like a stirrer assembly, sensors, an aeration assembly, etc.
- a *my*-Control control console for measurement and control of process variables (pH, temperature, dO<sub>2</sub>, level and stirrer speed) with corresponding controller outputs in order to keep process conditions on set point.
- a host (PC, Tablet or Smartphone) that is used as a User Interface.

The *my*-Control combines and supports actuators like pumps, mass flow controllers and valves in order to optimize the use of limited bench space.

## 2.2 THE USER INTERFACE

Through a network that is connected to the *my*-Control (TCP/IP communication), different kind of devices can be used as a User Interface (UI). Since the *my*-Control is addressed by using its IP address, the User Interface is also called the Web UI.

Examples:

| HMI Device Type | Connecting Network                   |
|-----------------|--------------------------------------|
| PC              | LAN / WAN or Peer-to-Peer            |
| Tablet          | Wireless connection with WIFI-Router |
| Smartphone      | Wireless connection with WIFI-Router |

The *my*-Control is addressed by calling its IP-address.

Start the Internet Browser at the HMI-device and surf to the following address: <u>http://IP-address\*/</u>. The *my*-Control HMI will be displayed.

\*The IP-address of the *my*-Control. The *my*-Control comes with a preset IP-address. This address can easily be customized. Refer to section 1.3 and Appendix A of the Software Reference Manual.

Refer to Appendix D of the software manual in order to prevent instabilities in the network connection when the my-Control is the only controller directly connected to its controlling PC.

Internet Explorer IE11 and Google Chrome are supported as Internet browsers. When working on a PC with Windows 10, IE11 can be started through the Accessories. Press Vindows Accessories Internet Explorer

After switching on the power of the *my*-Control and invoking the Web Interface through the Internet browser on the PC, the *my*-Control displays its Home Screen (see next page). In this Operator Manual, it is assumed that a PC is used as Web UI (*my*-Control is operated with mouse-clicks).

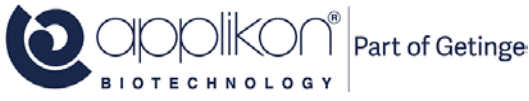

## 2.3 HOME SCREEN

After switching on the power of the *my*-Control and invoking the Web UI with the Internet browser, the *my*-Control displays its Home Screen.

Example of the Home Screen in View mode (no user is logged in, control loops are "Idle"):

| Home Screen Button                                                                |                              |                                                               |                                       |
|-----------------------------------------------------------------------------------|------------------------------|---------------------------------------------------------------|---------------------------------------|
| Multi Reactor Display Button                                                      | Device or Process Name Field | Process Timer                                                 | Device Information Button             |
| Home Multi Calibrate Controls System                                              | Control Console              | ○ ► 00.00 00 ■ C                                              | Ð                                     |
| System related Settin<br>Controller related Settings                              | ngs                          | Controller Data Presentation Tabs<br>Sensors Actuators Output |                                       |
| Calibrate Sensors and Dose Monitors                                               | 5                            | pH 7.00                                                       | 0 rpm                                 |
| /рн<br>7.00                                                                       |                              | Temperature 22.8     dO2 64.0                                 | 37.0°C                                |
| <ul> <li>✓ Temperature</li> <li>22.8 °C</li> <li>△ dO2</li> <li>64.0 %</li> </ul> | P                            | Actual Process Value<br>Parameter Control Buttons             | s Start / Stop<br>Buttons             |
| CONTACT<br>Process Parameters<br>and Actuators                                    |                              | Setpo All Control Loops                                       | int Values<br>Start / Stop<br>Buttons |
| Login Button Synoptic View                                                        |                              | All Controllers     Total Gas Flow                            |                                       |
| Welcome                                                                           |                              | Total Gas Flow                                                |                                       |

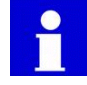

The presented Synoptic View shows a glass stirred tank reactor. The reactor image depends on the Bioreactor Selection. Refer to the Software Reference Manual.

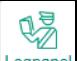

The Login button (Lognanel) can be used to login as Operator or System Engineer.

Default password for Operator and System Engineer: 0000.

For additional information regarding the Login procedure, refer to chapter 2 of the Software Reference Manual.

This section is continued on the next page.

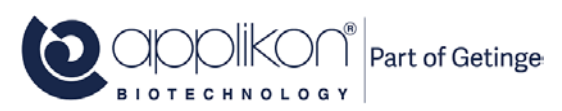

#### GENERAL

When the user is logged in as Operator or System Engineer, additional Access Rights are granted.

When the user is logged in as Operator and some control loops are running, the User Interface could be presented like:

|          | Home Multi Calibrate Controls System      | Control Console | Ø ► 0000 00 11 0  | 3]      |         |   | Ø     |
|----------|-------------------------------------------|-----------------|-------------------|---------|---------|---|-------|
|          |                                           | _               | Sensors Actuators | Output  |         |   |       |
|          |                                           |                 | olo Stirrer       | 0       | 150 rpm |   |       |
|          | olo Stirrer                               |                 | D pH              | 7.00    | 7.00    | • |       |
|          | 0 грт<br>// рН                            |                 | C Temperature     | 37.3    | 37.0 °C | ⊳ |       |
|          | 7.00                                      | (Q appikort     | 🛆 d02             | 26.2    | 25.0 %  | • |       |
|          | Temperature<br>37.3 °C                    |                 | Foam              | NO CONT | <i></i> | ► |       |
|          | <ul> <li>△ dO2</li> <li>26.2 %</li> </ul> | 00              |                   |         |         |   |       |
|          | Foam                                      | 0°0             |                   |         |         |   |       |
|          | NO CONT                                   |                 |                   |         |         |   |       |
|          |                                           |                 |                   |         |         |   | ~     |
| 23       |                                           |                 | All Controllers   |         |         | • | - 11  |
| Logpanel |                                           |                 | C Total Gas Flow  |         |         | ⊳ | - 111 |
|          |                                           |                 |                   |         | 0       |   |       |

When the zoom-factor of the selected Web browser is adjusted to < 100%, some details of the screen may not be presented correctly (pixels may be lost). Make sure to adjust the zoom factor of your browser to  $\ge 100\%$ .

The User Interface shows buttons, bar and process information fields. Instruction for use:

• For configuration purposes, use the buttons that are presented in the screen header

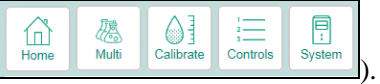

• For daily operation of the controller (starting and stopping control loops and editing control parameters,

the buttons and bars in the right-hand section of the screen (such as Land

| Temperature | <b>36.6 37.0</b> °C | ) can be used. |
|-------------|---------------------|----------------|
|             |                     |                |

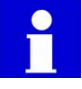

Comprehensive information concerning the use of the *my*-Control in combination with bioprocesses can be found in the corresponding Software Reference Manual!

## 2.4 CONTROL LOOPS

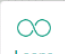

the button to enter the control loop configuration window. The tabs at the top of the screen present the configured control loops. When the number of configured loops exceeds the

available space, the scroll buttons (

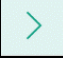

) are introduced.

The keyboard cursor keys of the device that is used as WebUI can also be used as scroll tabs! Use these tabs to view and / or edit the control loops.

| Loop Configuration - pH |        |                     |  |  |  |  |  |
|-------------------------|--------|---------------------|--|--|--|--|--|
| pH d02 Temperature      | Analog | 7 Jalance 1         |  |  |  |  |  |
| Actuators:              |        | Loop configuration: |  |  |  |  |  |
| Oxygen Valve            | -      | <b>↑</b>            |  |  |  |  |  |
| CO2 Valve               |        | 1                   |  |  |  |  |  |
| Valve 5                 |        | 1                   |  |  |  |  |  |
| Heating                 |        | ↑ Alkali Pump       |  |  |  |  |  |
| Cooling                 |        | Below setpoint      |  |  |  |  |  |
| MFC 1                   |        | рН                  |  |  |  |  |  |
| MFC 2                   |        | Above setpoint      |  |  |  |  |  |
| MFC 3                   |        | ↓ Acid Pump         |  |  |  |  |  |
| MFC 4                   |        | 4                   |  |  |  |  |  |
| MFC 5                   |        | 4                   |  |  |  |  |  |
| MEC 6                   | -      | $\downarrow$        |  |  |  |  |  |

The control loops can be configured by assigning actuators to it. Procedure:

and

- Select a control by clicking on one of the tabs at the top of the screen. In this example, the pH Control loop is selected.
- The actuators that are currently presented to act Below Setpoint are presented as: Actuators that are used below setpoint are used for Upward Control.
- The actuators that are currently presented to act Above Setpoint are presented as: Actuators that are used above setpoint are used for Downward Control.
- At the left side of the screen, the list of available actuators is presented. Use the Scrollbar to examine all selectable actuators. An actuator can be selected by clicking on it. The selected actuator will be highlighted and will be projected as both actuator "Below" and "Above" setpoint.(light yellow color).

| 1 |                                   |  |
|---|-----------------------------------|--|
| 1 | Alkali Pump                       |  |
|   | Below setpoint                    |  |
|   | рН                                |  |
|   |                                   |  |
|   |                                   |  |
|   | рН                                |  |
|   | <b>pH</b><br>Above setpoint       |  |
| 4 | pH<br>Above setpoint<br>Acid Pump |  |

| Actuators:   |   |
|--------------|---|
| Oxygen Valve | * |
| CO2 Valve    |   |
| Valve 5      |   |
| Heating      |   |
| Cooling      |   |
| MFC 1        |   |
| MFC 2        |   |
| MFC 3        |   |
| MFC 4        |   |
| MFC 5        |   |
| MFC 6        | + |

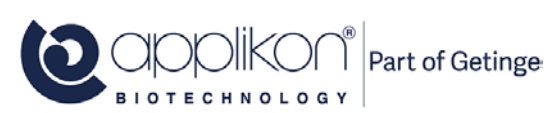

#### GENERAL

• The presented image shows an example of adding the CO2 valve as actuator to a pH Control loop where the alkali pump (for upward control) and an acid pump (for downward control) have already been assigned as actuators.

In the actuator list at the left side of the screen, the CO2 Valve has been selected.

In the Loop Configuration section at the right side of the screen, the CO2 Valve is projected (in light yellow) as actuator for both upward and downward control.

- Since CO2 is a weak acid, the CO2 valve is an actuator for downward pH control. Press the Add CO2 Valve button for downward control.
- The CO2 valve will be added as actuator for downward control to the pH Control loop. See image (the added actuator is indicated with a red rectangle).

Press the button to confirm.

| Loop Configuration - pH  |   |                     |  |  |  |  |  |
|--------------------------|---|---------------------|--|--|--|--|--|
| pH d02 Temperature Level |   | 7 In 1 Balance 1    |  |  |  |  |  |
| Actuators:               |   | Loop configuration: |  |  |  |  |  |
| Oxygen Valve             | - | <b>↑</b>            |  |  |  |  |  |
| Valve 5                  |   | <b>↑</b>            |  |  |  |  |  |
| Heating                  |   | 1                   |  |  |  |  |  |
| Cooling                  |   | ↑ Alkali Pump       |  |  |  |  |  |
| MFC 1                    |   | Below setpoint      |  |  |  |  |  |
| MFC 2                    |   | рН                  |  |  |  |  |  |
| MFC 3                    |   | Above setpoint      |  |  |  |  |  |
| MFC 4                    |   | ↓ Acid Pump         |  |  |  |  |  |
| MFC 5                    |   | ↓ CO2 Valve         |  |  |  |  |  |
| MFC 6                    |   | 4                   |  |  |  |  |  |
| MFC 7                    | - | 4                   |  |  |  |  |  |

An actuator can be removed from the control loop configuration:

- Click on the actuator that needs to be removed from the loop.
- The selected actuator is highlighted and the Remove CO2 Valve From Loop button is presented at the bottom of the Loop Configuration window. Press this button to remove the CO2 valve as actuator from the loop.

See the my-Control Software Reference for more examples.

| 🖉 Loop Configuration - pH  |        |                     |  |  |  |  |
|----------------------------|--------|---------------------|--|--|--|--|
| pH dO2 Temperature Level   | Analog | 7 In 1 Balance 1    |  |  |  |  |
| Actuators:                 |        | Loop configuration: |  |  |  |  |
| Oxygen Valve               | ~      | <b>↑</b>            |  |  |  |  |
| Valve 5                    |        | <b>↑</b>            |  |  |  |  |
| Heating                    |        | 1                   |  |  |  |  |
| Cooling                    |        | ↑ Alkali Pump       |  |  |  |  |
| MFC 1                      |        | Below setpoint      |  |  |  |  |
| MFC 2                      |        | pH                  |  |  |  |  |
| MFC 3                      |        | Above setpoint      |  |  |  |  |
| MFC 4                      |        | ↓ Acid Pump         |  |  |  |  |
| MFC 5                      |        | ↓ CO2 Valve         |  |  |  |  |
| MFC 6                      | i.l    | 4                   |  |  |  |  |
| MFC 7                      | ~      | 4                   |  |  |  |  |
| Damaya CO21/alva Fram Loon |        |                     |  |  |  |  |

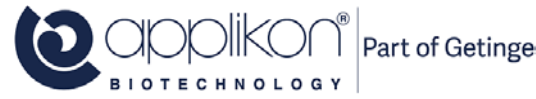

## 2.5 PROCESS VALUE PRESENTATION

The main synoptic displays the primary process values next to the image of the bioreactor as well as in the sensors tab:

|            | Home Multi Calibrate Controls System | () > 00.00 11 C   |        |                 | ſ  | D     |
|------------|--------------------------------------|-------------------|--------|-----------------|----|-------|
|            | _                                    | Sensors Actuators | Output |                 |    | -     |
|            | ele Stirrer                          | pH                | 7.00   | 150 rpm<br>7.00 |    | Î     |
|            | 0 rpm                                | C Temperature     | 37.3   | 37.0 °C         |    |       |
|            | 7.00 CCCKOT                          | C dO2             | 26.2   | 25.0 %          |    | -     |
|            | 002                                  |                   |        |                 |    |       |
|            | To cont                              |                   |        |                 |    |       |
|            |                                      |                   |        |                 |    | ~     |
| Conserved. |                                      | All Controllers   |        |                 | •  | -     |
|            |                                      | C Total Gas Flow  |        |                 | ▶1 |       |
|            |                                      |                   |        | 0               |    | )<br> |

## 2.6 RECONFIGURING CONTROL LOOPS

By default, certain control loops will have been configured and actuators will have been assigned to these loops. The Control Loop configuration can be recalled and edited as shown in the previous control loops section.

## 2.7 RECONFIGURING ACTUATOR SETTINGS

The properties and settings of the Actuators that are (or can be) assigned to Control Loops can be recalled and edited by accessing the Actuators tab/

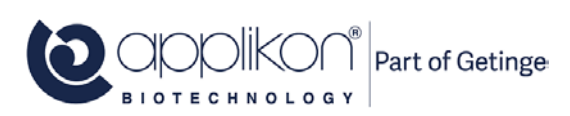

## 2.8 GRAPHICAL DISPLAY CONVENTIONS

The following Graphical Conventions (colors and shapes) are used for the data presentation.

#### Colors of the sensor button and bar

The table below lists the different colors that are used to present the process parameters:

| Sensor Button and Bar |                     | Description                                                       |
|-----------------------|---------------------|-------------------------------------------------------------------|
| pH                    | 7.00 7.00           | Controller not running<br>Process Value within Alarm Limit range  |
| pH                    | 7.00 7.00           | Controller is running<br>Process Value within Alarm Limit range   |
| Comperature           | <b>33.9 37.0</b> °C | Controller not running<br>Process Value outside Alarm Limit range |
| D Temperature         | <b>34.3 37.0</b> °C | Controller is running<br>Process Value outside Alarm Limit range  |

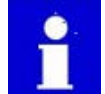

The alarms mentioned in the table above, are related to measured process values and are called Process Alarms or Deviation Alarms.

If a Deviation or System Alarm is detected, an Alarm button (Alarma) will be presented in the header of the screen. The Device Name will be presented with a red background. See image below.

|          | Home Multi Calibrate Control System Alarms Control Console | ( ) ► 00 00 00    C                                                                                                    |   |
|----------|------------------------------------------------------------|----------------------------------------------------------------------------------------------------|---|
|          | olo Stirrer<br>O rpm                                       | Sensors     Actuators     Output       0     Stirrer     0     150 rpm       Image: pH     7.00     7.00                         |   |
|          |                                                            | Imperature         37.3         37.0         °C           Odd         64.0         50.0         %           Foam         NO CONT |   |
|          | 26.2 %                                                     |                                                                                                    | v |
| Logpanel |                                                            | All Controllers                                                                                                    |   |
|          |                                                            |                                                                                                    |   |

Pressing this button will open the list with the active alarm events.

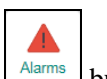

By pressing the \_\_\_\_\_\_ button, a list with active alarm events will be displayed. An example of this list is presented below:

| Alarms                                |
|---------------------------------------|
| Balance 1 is not connected            |
| dO2 - process value alarm: limit high |
| Hide Alarms                           |

| Press the | Hide Alarms | button to hide the | presented | Alarm | list. |
|-----------|-------------|--------------------|-----------|-------|-------|
|           |             |                    |           |       |       |

## 2.9 <u>ICONS</u>

For the buttons in the Web User Interface, the following icons are used:

| Button Description |                                                       | Button          | Description                                                              |
|--------------------|-------------------------------------------------------|-----------------|--------------------------------------------------------------------------|
| Home               | Home Screen button                                    | System          | System menu button                                                       |
| Logpanel           | Login button                                          | (IP)<br>Network | Communication Settings button (I/P address, subnet mask and gateway)     |
| 歴<br>Multi         | Multiple Reactor Display Mode button                  | Configure       | Bioreactor Type selection and Control Loop Configuration button          |
| Calibrate          | Calibration Menu button                               | Settings        | System Settings button (e.g. Synoptic definition and System Preferences) |
| Sensors            | Sensor Calibration button                             |                 |                                                                          |
| Dose               | Dose Monitor Calibration button                       | PH              | Control Loop Tab, based on a pH sensor                                   |
| 2<br>2<br>Controls | Control Parameter menu button                         | d02             | Control Loop Tab, based on a dO <sub>2</sub> sensor                      |
| Limits             | Alarm Limit definition button                         | Temperature     | Control Loop Tab, based on a<br>Temperature sensor                       |
| Setup              | Controller Setup button (control type and parameters) | Level           | Control Loop Tab, based on a Level sensor                                |
| Manual             | Manual Actuator Control button                        | Analog in 1     | Control Loop Tab, based on an<br>Analog Input                            |

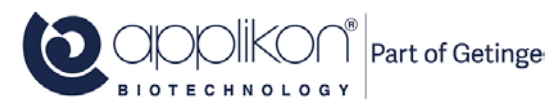

| CO<br>Loops           | Controller Configuration button (assign actuators per control loop)    | Balance 1   | Control Loop Tab, based on weight (balance input)                |
|-----------------------|------------------------------------------------------------------------|-------------|------------------------------------------------------------------|
| Actuators             | Actuator Property button (edit actuator name, units, type and limits)  | Aber Futura | Control Loop Tab, based on a<br>Biomass sensor (or Conductivity) |
| ⊠ —<br>□ —<br>Sensors | Sensor Property button (edit sensor name, units and priority)          | Redox       | Control Loop Tab, based on a Redox sensor                        |
| Gas Flow              | Totalized Gas Flow Control button (edit control settings and warnings) |             |                                                                  |
| Trends                | Trend button (presents the parameter values in a trend)                |             |                                                                  |

In the table below, the sensor and actuator symbols (as they are presented in the right side of the Home screen) are listed:

| Sensor<br>Tag           | Description                                       | Actuator<br>Tag                           | Description                                                           |
|-------------------------|---------------------------------------------------|-------------------------------------------|-----------------------------------------------------------------------|
|                         | pH Sensor (potentiometric or optical)             | I. T. T. T. T. T. T. T. T. T. T. T. T. T. | Actuator, assigned to pH Control                                      |
| Q                       | dO <sub>2</sub> Sensor (polarographic or optical) | $\bigcirc$                                | Actuator, assigned to dO <sub>2</sub> Control                         |
|                         | Temperature Sensor                                | Ø                                         | Actuator, assigned to Temperature<br>Control                          |
| T                       | Level Sensor                                      | Think                                     | Actuator, assigned to Level Control                                   |
| olo                     | Stirrer Speed Input                               | olo                                       | Stirrer Motor                                                         |
| $\sim$                  | Analog Input                                      | $\sim$                                    | Actuator, assigned to a Control Loop that is based on an Analog Input |
| l                       | Balance Input                                     | l                                         | Actuator, assigned to a Weight or Flow Control Loop                   |
| $\overline{\mathbf{V}}$ | Redox Sensor                                      | $\overline{\nabla}$                       | Actuator, assigned to Redox Control                                   |
| $\overline{}$           | Biomass (or Conductivity) Input                   | $\overline{\bigtriangleup}$               | Actuator, assigned to Biomass Control                                 |
|                         |                                                   | ຣົ                                        | Free Actuator, not assigned to a Control Loop                         |

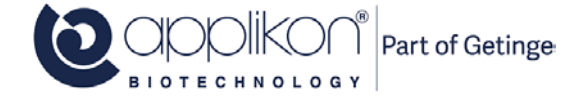

## 2.10 OPERATING THE CONTROL CONSOLE

When the user is logged in as Operator and some control loops are running, the User Interface could be presented like:

| Home Mult Calibrate Controls System                                                                                                    | Control Console |                   | c       |         |   | D   |
|----------------------------------------------------------------------------------------------------|-----------------|-------------------|---------|---------|---|-----|
|                                                                                                    |                 | Sensors Actuators | Output  |         |   |     |
|                                                                                                    |                 | olo Stirrer       | 0       | 150 rpm | ⊳ | ^   |
| de Stirrer                                                                                                    |                 | <i>р</i> н        | 7.00    | 7.00    |   |     |
| 0 rpm                                                                                                    |                 | D Temperature     | 37.3    | 37.0 °C | • |     |
| 7.00                                                                                                    | (Qappikorf      | 🛆 d02             | 26.2    | 25.0 %  |   |     |
| Temperature                                                                                                    | -               | Foam              | NO CONT |         | • |     |
| △ dO2                                                                                                    | -               |                   |         |         |   |     |
| 26.2 %                                                                                                    |                 |                   |         |         |   |     |
| NO CONT                                                                                                    |                 |                   |         |         |   |     |
| Constant of the second second s |                 |                   |         |         |   |     |
| 23                                                                                                    |                 | All Controllers   |         |         | • |     |
| Logpanel                                                                                                    |                 | C Total Gas Flow  |         |         | ⊳ | ш   |
| Welcome, Operator (Operator)                                                                                                    |                 |                   |         | 0       |   | kon |

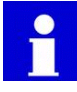

When the zoom-factor of the selected Web browser is adjusted to < 100%, some details of the screen may not be presented correctly (pixels may be lost). Make sure to adjust the zoom factor of your browser to  $\geq 100\%$ .

The User Interface shows buttons, bar and process information fields. For configuration purposes, use the buttons that are presented in the screen header:

| Home                                                     | Return to the Home Screen                   |
|----------------------------------------------------------|---------------------------------------------|
| 2<br>Multi                                               | Switch to the Multiple Reactor Display mode |
| Calibrate                                                | Access the calibration options              |
| <sup>1</sup><br><sup>2</sup><br><sup>3</sup><br>Controls | View/edit controller related settings       |
| System                                                   | View/edit system related settings           |

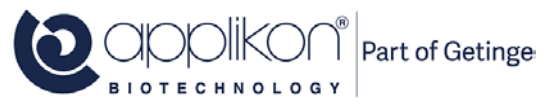

#### GENERAL

For daily operation of the controller (starting and stopping control loops and editing control parameters, the buttons and bars in the right-hand section of the screen (such as  $\square$  and  $\square$  Temperature 36.6 37.0 °C  $\square$  can be used.

## 2.11 SETPOINTS

You can change the setpoints by entering new values in the input fields shown in the Sensors tab.

| Sensors Actuators       | Output  |         |   |
|-------------------------|---------|---------|---|
| pH                      | 7.00    | 7.00    | < |
|                         | 64.0    | 59.0 %  |   |
| Temperature             | 33.6    | 37.0 °C |   |
| Level                   | NO CONT |         |   |
| ol <sub>o</sub> Stirrer | 0       | 150 rpm |   |
|                         |         |         |   |
|                         |         |         |   |
|                         |         |         |   |
|                         |         |         | ~ |
| All Controllers         |         |         |   |
| C Total Gas Flow        |         |         |   |

## 2.12 ENTERING TEXT AND NUMERIC VALUES

Text (such as parameter names) and numeric values can be entered using the external or internal keyboard. If a normal PC monitor is used as User Interface, the external keyboard is used for entering alpha-numeric data.

If a PC monitor with Touch Screen (or tablet / smart phone) is used as User Interface, the internal keyboard will pop up as soon as data entry is required.

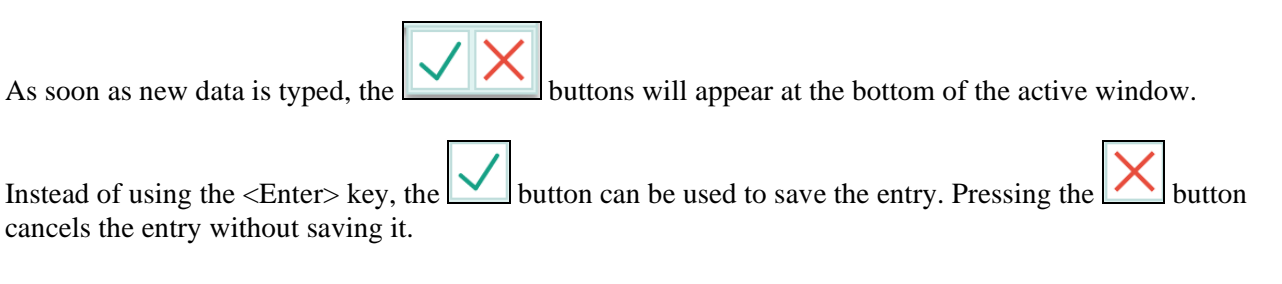

## **3 BIOREACTOR PREPARATION**

## 3.1 <u>GENERAL</u>

The AppliFlex ST Single Use Bioreactor is delivered as a  $\gamma$ -irradiated (> 25 kGray) empty reactor and is ready to use.

However, before it can be put to use, several preparation steps have to be performed at different locations (refer to the table below). In this chapter, the reactor preparations are described.

The table below describes an overview of preparation steps and the corresponding locations

| Step# | Operation                                                                                             | Location                               |
|-------|----------------------------------------------------------------------------------------------------|----------------------------------------|
| 1     | Calibrating the reusable pH sensor.                                                                   | Alongside the my-Control, in the Lab.  |
| 2     | Autoclaving the reusable pH sensor and LumiSens sensor tip.                                           | In the Autoeleve                       |
| 3     | Autoclaving the refilled Feed Bottle(s) including pump tubing and Luer Lock connector(s).             | In the Autoclave.                      |
| 4     | Filling the AppliFlex ST reactor with medium.                                                         |                                        |
| 5     | Mounting the reusable pH and LumiSens dO <sub>2</sub> sensors.                                        | In the BSC                             |
| 6     | Making the hydraulic connections: feed bottle(s) such as medium, nutrient, inoculum, acid and alkali. |                                        |
| 7     | Preparing the Heating Blanket as actuator for temperature control.                                    |                                        |
| 8     | Mounting the Off-gas tubing in the Condenser Cooling Groove (only if the Condenser is used).          |                                        |
| 9     | Mounting the Pt-100 Temperature sensor in the<br>Thermometer Pocket.                                  |                                        |
| 10    | Connecting the Gas Supply tubing for aeration                                                         | Alongside or at the my-Control, in the |
| 11    | Connecting the detachable pH and dO <sub>2</sub> sensor cables to the sensors.                        | Lau.                                   |
| 12    | Connecting the sensor cables (pH and temperature) to the my-Control.                                  |                                        |
| 13    | Mounting the Pump tubing in the Pumps.                                                                |                                        |
| 14    | Mounting the Stirrer Drive on top of the Stirrer Shaft.                                               |                                        |

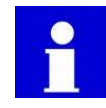

#### **Standard Operating Procedures**

• Preparing and operating the AppliFlex ST Single Use Bioreactor requires aseptic procedures, such as: working in a Biological Safety Cabinet (BSC), use of Luer Lock couplings or C-Flex tubing plus welding equipment, etc. For specific information concerning this subject, refer to the Standard Operation Procedures that are applicable in your lab.

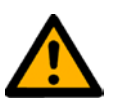

#### CAUTION

Single Use Bioreactor

• The AppliFlex ST Single Use Bioreactor is intended for "single use" only. Applikon is not liable in case of damage caused by multiple use of the reactor!

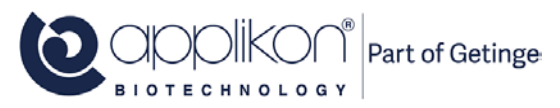

## 3.2 ACCESSING SENSORS VIA THE INTERFACE

The Sensor Tab displays the control parameters and control status together with current process value and defined setpoint value.

Depending on the controller status and current process value in relation to setpoint, different colors are used to indicate the status (refer to <u>section 1.5.3</u>).

- The or buttons can be used to Start / Stop individual controllers.
- The or buttons in the

area can be used to start all idle controllers or to stop all running controllers.

• If the reactor is aerated through mass flow controllers, the total gas flow can be controlled. The

or buttons in the

| Sensors Pa  | arameter Name<br>arameter Control Bar | Paran      | Parameter       | Setpo  | int |   |
|-------------|---------------------------------------|------------|-----------------|--------|-----|---|
| PH PH       | 7                                     | .00        | 7.00            |        |     | ^ |
| 🛆 dO2       | 6                                     | 4.0        | 50.0 %          |        | -   |   |
| 🖉 Temperatu | ıre 3                                 | 3.7        | 37.0 °C         | -      |     |   |
| Level       | NO CO                                 | NT         |                 |        | -   |   |
| olo Stirrer |                                       | 0          | 150 rpm         |        | -   |   |
|             |                                       | Control    | Loop Start But  | ton    |     |   |
|             |                                       | C          | ontrol Loop Sto | op But | ton |   |
|             |                                       |            |                 |        |     |   |
| Total Gas   | s Flow Loop                           | Start / St | op All Control  | Loops  | 'ק  | ~ |
| All Control | lers                                  |            |                 |        |     |   |
| 🛆 Total Gas | Flow _                                |            |                 |        |     |   |

area at the bottom of the screen area can be used to start or stop Total Gas Flow Control.

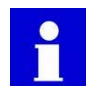

Total Gas Flow control can only be achieved when all aeration gas flows are controlled through mass flow controllers.

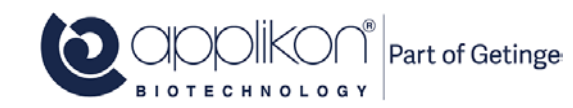

## 3.3 SENSOR PREPARATION

#### 3.3.1 GENERAL

To measure the pH and  $dO_2$  concentration during cultivation / fermentation, an invasive pH sensor and LumiSens sensor tip are used. Therefore, these parts need to be autoclaved (preferably by using the autoclavable Sensor Holders or autoclavable bags; refer to <u>section 3.2.3</u>) before they are mounted in the Applikon ST reactor.

Prior to calibration, prepare the pH sensor in the following manner:

- 1. Remove the Watering Cap from the sensor.
- 2. Rinse the sensor with de-ionized water.
- 3. Connect the pH sensor to the front of the *my*-Control.

#### 3.3.2 CALIBRATING THE ELECTROCHEMICAL pH SENSOR

Connect the pH sensor to the Control Console (my-Control). For detailed information concerning the pH calibration procedure and its background, refer to the *my*-Control Software Reference Manual. It is advised to calibrate the sensor with two buffer solutions (pH = 7.0 and pH = 4.0), resulting in a 2 point calibration. The sequence of the buffer solutions is not relevant. It does not matter if buffer pH 4 is used as first or second buffer solution.

Step 1:

Open the pH Sensor Calibration window and select the Methods tab.

Press the

Start 2-point Calibration button.

Step 2:

Enter the temperature of the first buffer solution. The readings of the pH sensor are temperature dependent. Therefore, the Pt-100 temperature sensor from the Thermometer Pocket can be inserted in the buffer solution. The measured temperature will be displayed.

Press the button.

Step 3:

Enter the pH value of the first buffer solution (e.g. 7.00).

Rinse the pH sensor and carefully wipe it dry (do not rub). Immerse the pH sensor in the first buffer solution. Type the numeric pH value of the first buffer solution

in the presented data field and press the button.

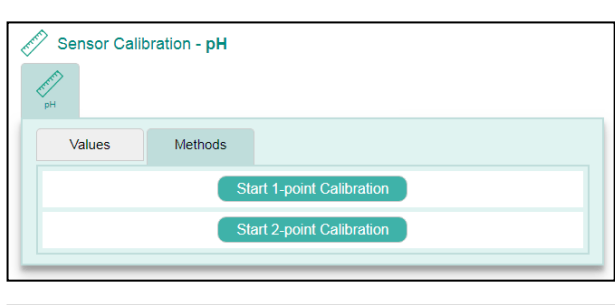

| pH dO2 Temperatu       | re Analog in 1                                                  |                      |         |
|------------------------|-----------------------------------------------------------------|----------------------|---------|
| Values Met             | thods                                                           |                      |         |
| Change calibration tem | perature (if needed)                                            | and start the calibr | ation.  |
| Temperature value      | Max : 150<br>Min : 0                                            |                      | 19.5 °C |
|                        |                                                                 |                      |         |
|                        |                                                                 |                      |         |
| Sensor Calibration -   | - pH                                                            |                      |         |
| Sensor Calibration -   | - pH<br>Analog in 1                                             |                      |         |
| Sensor Calibration -   | • pH<br>Analog in 1<br>hods                                     |                      |         |
| Sensor Calibration -   | - <b>pH</b><br>Analog in 1<br>hods<br>Max : 14.00<br>Min : 0.00 |                      | 7.00    |

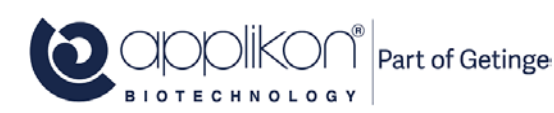

#### **BIOREACTOR PREPARATION**

OPERATOR MANUAL my-Control for AppliFlex Stirred Tank Single Use Reactor 3L Software Version mE.2.9.X; Document Version 1.2

The sensor value will now be monitored to verify the stability.

As soon as a stable value has been obtained, the calibration routine will be resumed.

#### Step 4:

Immerse the Pt-100 temperature sensor in the second buffer solution. Wait until the value is stable and press

the button.

Step 5:

Enter the pH value of the second buffer solution (e.g. 4.00).

Rinse the pH sensor and carefully wipe it dry (do not rub). Immerse the pH sensor in the second buffer solution.

Type the numeric pH value of the second buffer solution in the presented data field and press the

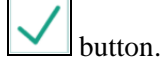

The sensor value will now be monitored to verify the stability.

As soon as a stable value has been obtained, the calibration routine will be resumed.

Step 6: Finalizing the pH sensor calibration. The calculated values for Slope and Offset are presented:

Slope = 1.000 \* Offset = -0.00 \*\*

Press the button to accept the presented calibration data.

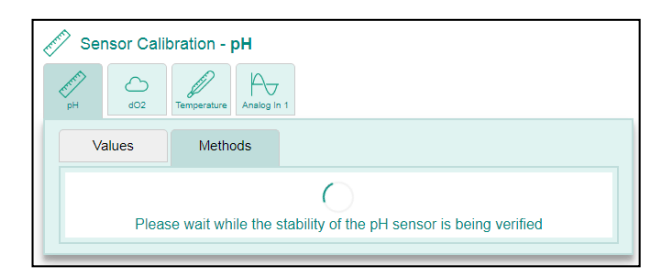

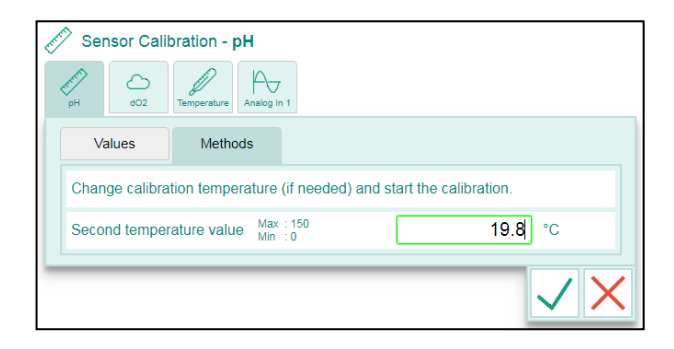

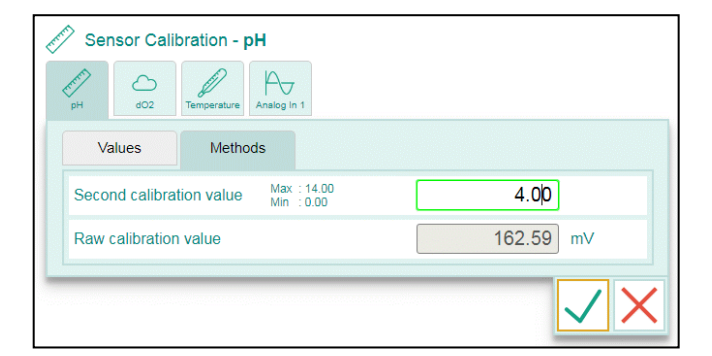

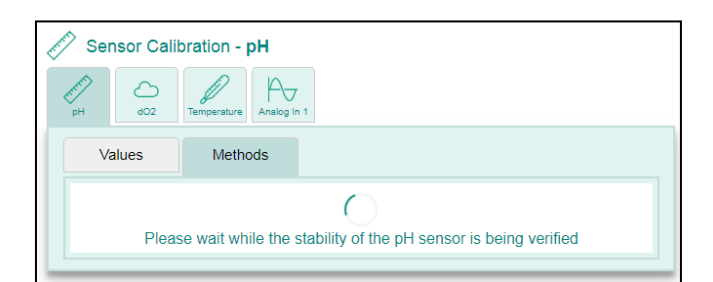

| Sensor Calibrat    | on - pH                       |       |
|--------------------|-------------------------------|-------|
| Values             | Analog In 1<br>Methods        |       |
| New slope          | Max : 10.000<br>Min : -10.000 | 1.000 |
| New offset         | Max : 100.00<br>Min : -100.00 | -0.00 |
| Accept new slope a | ind offset?                   |       |
| <u>-</u>           |                               | ××    |

- \* The presented Slope is the calculated Slope value divided by the theoretical Slope value (Nernst potential). Expected Slope value range: 0.95 . . . 1.05. If the calculated slope exceeds this range, the sensor must either be cleaned or replaced. Refer to the instructions in the sensor manual.
- \*\* The presented Offset is the calculated deviation at pH=7. Expected Offset range: -0.3 . . . +0.3. If the calculated offset exceeds this range, the sensor must either be cleaned or replaced. Refer to the instructions in the sensor manual.

The expected slope value of the pH-sensor is: 0.95 - 1.05 (at any temperature\*) \*Reported pH measurements are corrected for the current temperature. Therefore, the calculated slope (sensitivity) of the pH sensor valid for the temperature range of  $0 - 70^{\circ}$ C.

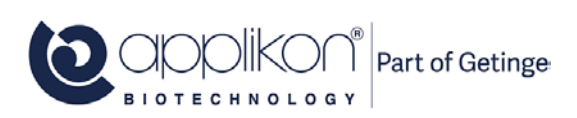

#### 3.3.3 ABOUT THE DO2 SENSOR

The optical LumiSens dO<sub>2</sub> sensor consists of two parts:

- The glass sensor tip with threaded magnet coupling (mounted in the reactor head plate and covered with the End Cap before autoclaving the bioreactor) and
- The sensor head with optic fiber tube and sensor cable (stays outside the autoclave)

Parts of the LumiSens Optical dO2 Sensor Assembly:

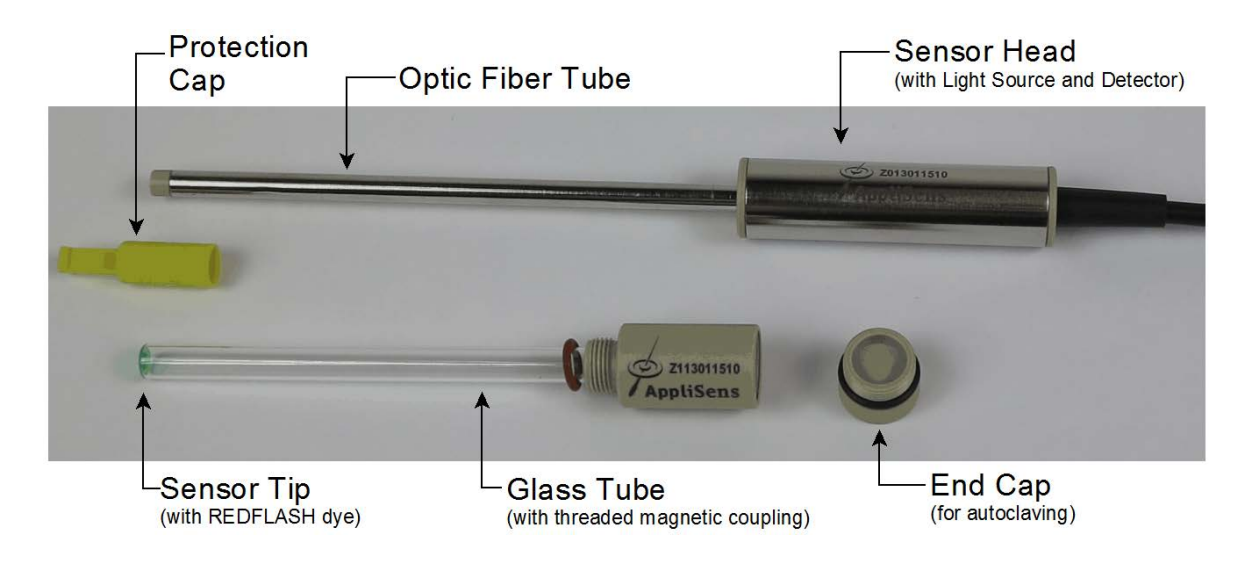

To the LumiSens sensor tip, a thin film of REDFLAH dye is applied. Exposing this dye to environmental light will slightly reduce the lifetime of the sensor tip.

The expected operational lifetime of the sensor tip = approx. 12 months. In order to prevent unnecessary wear of the sensor tip, follow the instructions below:

- Store the LumiSens sensor / spare sensor tip in its box (with the protection cap on top of the sensor tip).
- In between runs (cultivations), the sensor tip must be covered with the protection cap.
- When the LumiSens sensor is connected to the controller, but not yet in use, the Sampling parameter must be disabled. As a result, the light source in the sensor head is not activated an the dye at the sensor tip is not irradiated.

Before starting the dO<sub>2</sub> Control loop, the "Sampling" parameter must be enabled.

The LumiSens optical  $dO_2$  sensor comes with a yellow plastic protection cap on the sensor tip at the bottom part of the glass tube. This cap protects the dye at the sensor tip (surrounding light will slightly reduce the lifetime of the sensor tip).

The glass tube is equipped with a threaded magnetically coupling that can be separated from the sensor head. The sensor cable has a USB connector to fit in the USB port of the Applikon Controller.

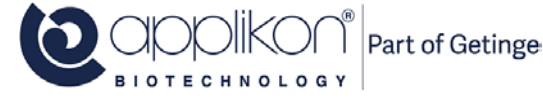

#### Lifetime of the LumiSens Sensor Tip

The typical lifetime of the LumiSens sensor tip is approx. 12 months of light exposure or 50 autoclaving cycles. During operation, the quality of the sensor tip is being reported in the LumiSens Custom Sensor Settings window. The sensor tip quality may be presented as:

- Excellent
- Good
- Moderate
- Bad

If the sensor status is presented as **Moderate**, it is advised to prepare for sensor tip replacement (make sure that a new tip is available).

If the sensor status is presented as **Bad**, it is strongly advised to replace the sensor tip.

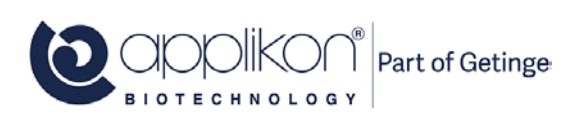

### 3.3.4 CALIBRATING THE LUMISENS SENSOR TIP USING FACTORY DATA

The LumiSens sensor comes with its factory calibration data. These data (including the Atmospheric Pressure value) must be copied to the parameters at the Custom Sensor Settings tab.

The images below show the upper part of the Custom Settings list (left) and an example of the LumiSens test data sheet (right):

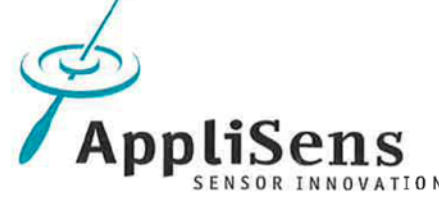

Module test / Medultest

|                      |                                                                                                    |                                                                                                    | module test/ modulest                                                                                                    |                                                                                                    |
|----------------------|----------------------------------------------------------------------------------------------------|----------------------------------------------------------------------------------------------------|----------------------------------------------------------------------------------------------------|----------------------------------------------------------------------------------------------------|
| Phase Angle 0% On    | Max : 90                                                                                                    | 54 O °                                                                                                    | O2 Module / O2-Modul                                                                                                    | Z113013510                                                                                                    |
| Filase Angle 078 02  | Min : 0.01                                                                                                    | 54.0                                                                                                    | Manufacturing number / Fabrikation                                                                                                    | nsnummer 00346369                                                                                                    |
| Temperature 0% Oz    | Max : 50                                                                                                    | 25.0 °C                                                                                                    | Test date / Prüfdatum                                                                                                    | 1/20/2017                                                                                                    |
| iomportatare ere er  | Min : 0.01                                                                                                    | 20.0                                                                                                    | Measured value at / Messwert bei                                                                                                    | 25.0°C                                                                                                    |
| Phase Angle 100% Air | Max : 90                                                                                                    | 26.3 °                                                                                                    | Atmospheric Pressure / Luftdruck                                                                                                    | 978 mbar                                                                                                    |
|                      | Min . 0.01                                                                                                    |                                                                                                    | Phase angle at 0% O <sub>2</sub> /                                                                                                    | 54,0 °                                                                                                    |
| Temperature 100% Air | Max : 50<br>Min : 0.01                                                                                                    | 25.0 °C                                                                                                    | Phasenwinkel bei 0% O <sub>2</sub><br>(Batch calibration / Chargen Kalibra                                                                                                    | ation)                                                                                                    |
| Atmospheric Pressure | Max : 5000<br>Min : 1                                                                                                    | 978 mbar                                                                                                    | Phase angle in air (20.95% O2) /<br>Phasenwinkel bei in Luft (20.95% O<br>(Batch calibration / Chargen Kalibra                                                                                                    | 26.3°<br>ation)                                                                                                    |
|                      | Phase Angle 0% O <sub>2</sub><br>Temperature 0% O <sub>2</sub><br>Phase Angle 100% Air<br>Temperature 100% Air<br>Atmospheric Pressure | Phase Angle 0% Oz         Max : 90<br>Min : 0.01         Max : 50<br>Min : 0.01           Temperature 0% Oz         Max : 50<br>Min : 0.01 | Phase Angle 0% O2         Max : 90<br>Min : 0.01         54.0         °           Temperature 0% O2         Max : 50<br>Min : 0.01         25.0         °C           Phase Angle 100% Air         Max : 90<br>Min : 0.01         26.3         °           Temperature 100% Air         Max : 50<br>Min : 0.01         25.0         °C           Atmospheric Pressure         Max : 5000<br>Min : 1         978         mbar | Phase Angle 0% O2       Max : 90<br>Min : 0.01       54.0       •         Temperature 0% O2       Max : 50<br>Min : 0.01       25.0       •C         Phase Angle 100% Air       Max : 90<br>Min : 0.01       26.3       •         Temperature 100% Air       Max : 50<br>Min : 0.01       26.3       •         Temperature 100% Air       Max : 50<br>Min : 0.01       25.0       °C         Atmospheric Pressure       Max : 500<br>Min : 1       25.0       °C         Atmospheric Pressure       Max : 500<br>Min : 1       978       mbar |

Sensor Calibration Settings

Part of the LumiSens Test Data Sheet

Make sure to enter the factory calibration data to the LumiSens Custom Sensor Settings at the my-Control. Basically, the LumiSens  $dO_2$  sensor tip is now calibrated for the rest of its lifetime.

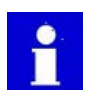

If the LumiSens sensor shows a structural deviation from 100% during measurement in air saturated medium, this deviation cam be corrected by the using the Calibrate At 100% Air Saturation button at the bottom of the Custom Settings screen. The procedure below describes the way how to do this.

Adjusting the LumiSens reading to 100% for air saturated medium:

- Aerate the bioreactor with medium at process temperature for at least 15 20 min (stirrer is running at moderate speed); air flow through the sparger must be approx. 1 VVM.
- The LumiSens sensor signal must be stable. If the signal is not stable, reduce the stirrer speed.
- Press the Calibrate At 100% Air Saturation in order to correct for any structural deviation in sensor sensitivity.

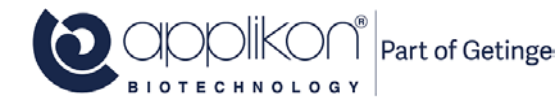

#### 3.3.5 MANUALLY CALIBRATING THE LUMISENS OPTICAL dO2 SENSOR

The Lumisens Optical  $dO_2$  Sensor can also be calibrated manually by purging the medium with either air or nitrogen.

This manual  $dO_2$  calibration procedure may be used as an alternative for entering the sensor data from the certificate.

#### **Calibrate Ambient Air:**

Purge the medium with **air** for at least 1 minute at a rate of about 30 L/min (at least 1 vvm, and always agitate at > 500 rpm!) The medium will be saturated with air.

| Choose 1-point calibration and set the selection to   | 0% | 100% | (default setting): the 1- |
|-------------------------------------------------------|----|------|---------------------------|
| point calibration is performed at 100% air saturation | n. |      | -                         |

The currently measured dO<sub>2</sub> signal will be set to 100% dissolved oxygen.

#### **0%** Air Saturation

Purge the medium with **nitrogen** for at least 1 vvm (or about 10 minutes). The oxygen saturation of the medium will decrease to 0%.

| Choose 1-point calibration and set the selection to | 0% | 100% | so that the 1-point |
|-----------------------------------------------------|----|------|---------------------|
| calibration is performed at 0% air saturation.      |    |      |                     |

The currently measured dO<sub>2</sub> signal will be set to 0% dissolved oxygen.

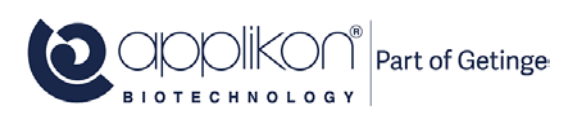

#### 3.3.6 AUTOCLAVING THE pH SENSOR AND LUMISENS SENSOR TIP

The reusable pH sensor and LumiSens sensor tip must be autoclaved before mounting them in the AppliFlex ST Single Use Bioreactor.

- Cover the top of the LumiSens sensor tip with the End Cap (in order to prevent moisture entering the inner area of the glass tube).
- Remove the detachable cable from the pH sensor head and mount the protection cap.
- Mount the pH sensor in an Autoclavable Sensor Holder (Z850030320). The PG13.5 thread at the sensor fits in the thread of the sensor holder.

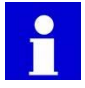

Before closing the sensor holder or bag, make sure to put a few ml of d.i.-water inside for heattransfer during autoclaving. The sensor holder or autoclaving bag may be placed in a beaker inside the autoclave.

The vent outlet of the sensor holder prevents pressure build-up during autoclaving. It is equipped with a filter in order to keep the sensor sterile after autoclaving

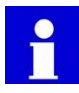

When no Autoclavable Sensor Holders are available:

• Instead of mounting the pH sensor and LumiSens sensor tip in the Sensor Holder, an autoclavable (plastic) bag may also be used to protect the parts during autoclaving. Put the individual parts (detached cable and mounted protection cap) in the bag. Add a few ml's of d.i.-water for heat-transfer, remove as much air as possible and seal the autoclave the sensor bag.

Autoclaving the sensors is usually performed at 121 °C during a 20 minutes interval. After autoclaving is completed, the sensors must be kept inside the Sensor Holder or autoclavable bag to maintain sterility!

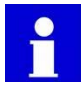

If, instead of a LumiSens  $dO_2$  sensor, a classic (polarographic)  $dO_2$  sensor is used, it must be autoclaved in the same way as the pH sensor. Calibrating the classic  $dO_2$  sensor is done after mounting it in the reactor.

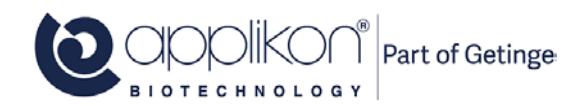

#### 3.3.7 MOUNTING THE pH SENSOR AND LUMISENS dO2 SENSOR TIP

• Remove the disposable Pull Plug from the pH sensor port in the top plate of the AppliFlex ST Single Use Bioreactor.

In the image, the Pull Plug at the pH sensor position is indicated by the red arrow.

• Remove the pH sensor from its autoclavable holder / autoclaving bag and mount it in the spare port of the reactor top plate. Turn the sensor clockwise until it is fixed hand tight (do not use a tool).

- Remove the other disposable Pull Plug from the LumiSens sensor port in the top plate of the AppliFlex ST Single Use Bioreactor.
- Remove the LumiSens sensor tip from its holder / autoclaving bag and mount it in its position at the reactor top plate. Turn the sensor tip clockwise until it is fixed hand tight (do not use a tool).

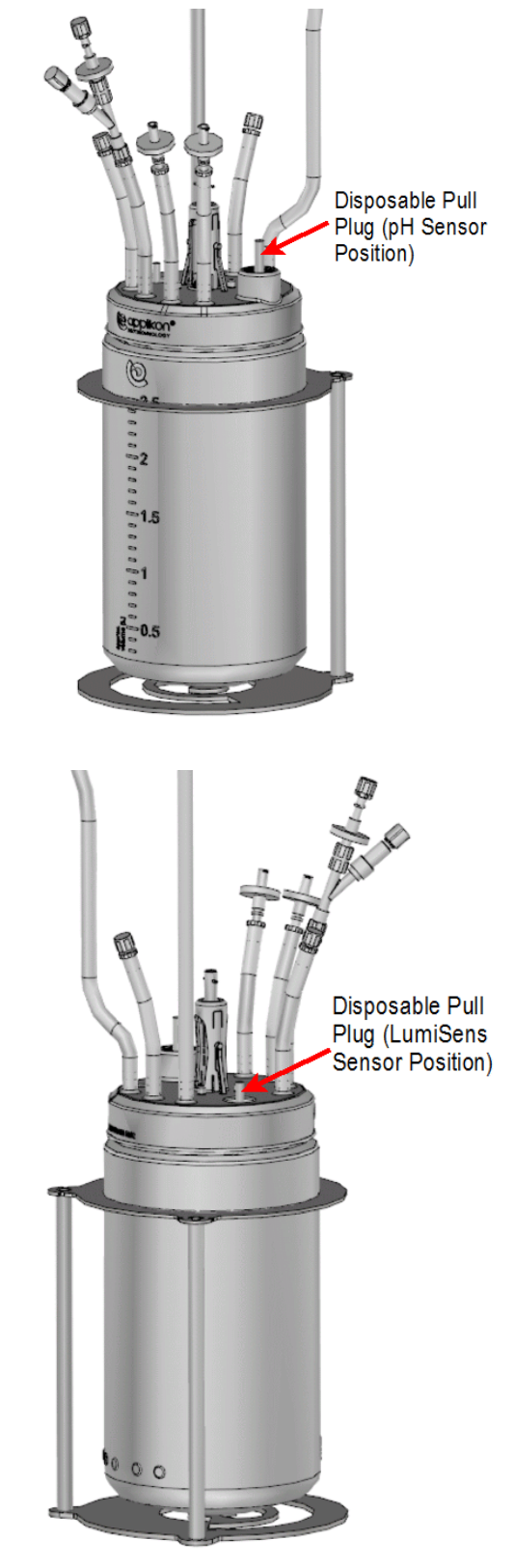

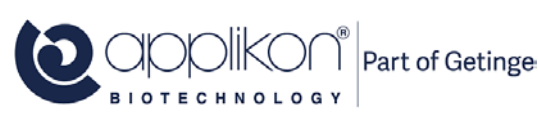

#### **BIOREACTOR PREPARATION**

OPERATOR MANUAL my-Control for AppliFlex Stirred Tank Single Use Reactor 3L Software Version mE.2.9.X; Document Version 1.2

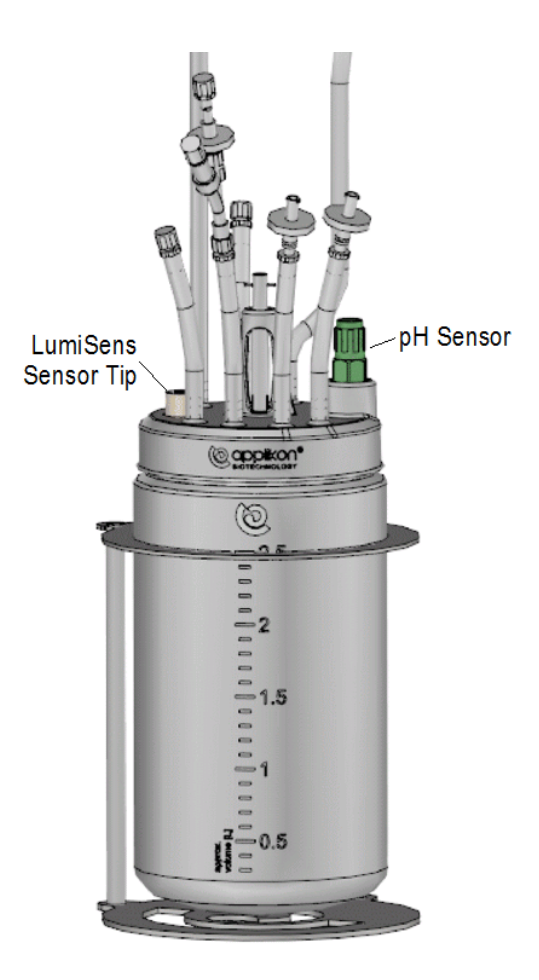

The image at right shows the AppliFlex ST Single Use Bioreactor with mounted pH sensor and LumiSens sensor tip.

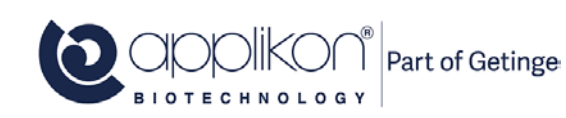

### 3.4 SINGLE-USE SENSOR PREPARATION

If you are working with the **single-use sensors** – the sensors incorporated in Appliflex vessels – then their preparation requires the entry of external calibration data in the controller system, as well as the execution of a calibration measurement. This section shows the preparation for a pH sensor followed by that for a  $dO_2$  sensor.

#### 3.4.1 PERFORMING THE SINGLE-USE PH SENSOR PREPARATION

Start by invoking the my-Control webUI interface:

|           | Home | 28<br>Multi                                  | O]<br>Calibrate                      | Controls | E:<br>System | Alarms | (♂ ► 00.00:00    |                                                   |                     |         | Ð |
|-----------|------|----------------------------------------------|--------------------------------------|----------|--------------|--------|------------------|---------------------------------------------------|---------------------|---------|---|
|           |      | ol₀ Stir<br>O rpm<br>25.3 °<br>■ Lev<br>NO C | rer<br>inperature<br>C<br>rel<br>ONT |          |              |        | Sensors Actuato  | ors Output<br>0<br>0.00<br>0.0<br>25.3<br>NO CONT | 0 pm<br>%<br>37.0 C | •       |   |
|           |      |                                              |                                      |          |              |        | All Controllers  |                                                   |                     |         |   |
| eoffiguar |      |                                              |                                      |          |              |        | C Total Gas Flow |                                                   |                     | <b></b> |   |
|           | Weld | ome, Oj                                      | perator (C                           | perator) |              |        |                  |                                                   | 0                   |         |   |

Click on the pH Presens button (indicated) for this example. The buttons will display the name of the sensor actually being used.

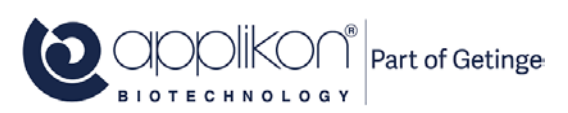

#### **BIOREACTOR PREPARATION**

#### OPERATOR MANUAL my-Control for AppliFlex Stirred Tank Single Use Reactor 3L

0.00

Software Version mE.2.9.X; Document Version 1.2

This invokes the following:

Click on Settings:

Then select the **Custom** tab:

| Correction Value | Max : 14.00<br>Min : -14.00 | 0.00       |
|------------------|-----------------------------|------------|
|                  | Calculate Correctio         | n          |
| Sensor Setti     | ngs - <b>pH Presens</b>     |            |
| Calibrate Limits | Loop Settings Trend         |            |
| Standard         | Custom                      |            |
| Sensor Name      |                             | pH Presens |
| Engineering Un   | it                          |            |
| Screen Priority  | Max : 65<br>Min : 0         | 2          |
| Decimals         | Max :4<br>Min :0            | 2          |
| Sample Correct   | tion                        | Enabled    |
| Dead Band        |                             | Enabled    |
| Sampling         |                             | Enabled    |

Sensor Calibration - pH Presens

00

Loop

Max : 14.00 Min : 0.00

T

Actual Sample Value

0

| Custom Sen               | sor Settings -   | pH Presens          |       |         |
|--------------------------|------------------|---------------------|-------|---------|
| ibrate                   | Loop             | ngs Trend           |       |         |
| Standard                 | Custom           |                     |       |         |
| Imin Phase Sig           | nal Low pH Ma    | ax :90<br>n :0.01   | 55.15 | 0       |
| Imax Phase Sig           | nal High pH Ma   | ax :90<br>n :0.01   | 19.00 | 0       |
| pH0 Point Of In          | flection Ma      | ax :90<br>n :0.01   | 6.69  |         |
| dpH Slope In D<br>Region | ynamic Ma<br>Mi  | ax : 90<br>n : 0.01 | 0.56  |         |
| Calibration Tem          | perature Ma      | ax :90<br>n :0.01   | 37.00 | °C      |
| Measurement In           | nterval Ma<br>Mi | ax :120<br>n :1     | 60    | Seconds |
|                          |                  | Reset Settin        | gs    |         |
| Samples To Ave           | erage Mi         | ax:9<br>n:0         | 1     |         |
| LED Current              | Ma<br>Mi         | nx : 255<br>n : 0   | 30    |         |

| In this settings screen, the |
|------------------------------|
| supplied calibration can be  |
| entered.                     |

You enter the desired values and save each separately (by clicking on the acceptance checkmark which appears).

| Custom Sensor Settings - pH Presens |                                  |                |       |         |  |  |  |
|-------------------------------------|----------------------------------|----------------|-------|---------|--|--|--|
| Calibrate                           | Loop                             | Trend          |       |         |  |  |  |
| Standard                            | Custom                           |                |       |         |  |  |  |
| Imin Phase Signa                    | II Low pH Max<br>Min             | : 90<br>: 0.01 | 54.90 | o       |  |  |  |
| Imax Phase Signa                    | al High pH Max<br><sub>Min</sub> | : 90<br>: 0.01 | 30.25 | 0       |  |  |  |
| pH0 Point Of Infle                  | ection Max<br>Min                | : 90<br>: 0.01 | 5.24  |         |  |  |  |
| dpH Slope In Dyn<br>Region          | amic Max<br>Min                  | : 90<br>: 0.01 | 0.53  |         |  |  |  |
| Calibration Tempe                   | erature Max<br>Min               | : 90<br>: 0.01 | 37.00 | °C      |  |  |  |
| Measurement Inte                    | erval Max<br>Min                 | : 120<br>: 1   | 30    | Seconds |  |  |  |
|                                     |                                  | Reset Settings |       |         |  |  |  |
| Samples To Avera                    | age Max<br>Min                   | : 9<br>: 0     | 1     |         |  |  |  |
| LED Current                         | Max<br>Min                       | : 255<br>: 0   | 30    |         |  |  |  |

After entering this data, you need to take a sample from the reactor and measure the pH offline in order to subsequently be able to obtain the offset correction. Before doing so, make sure that the system has stabilized and that the bioreactor has reached its normal working temperature. A typical stabilization time is 30 minutes at 37°C. When the system has reached a steady state, click on the **Calibrate** option:

Enter the **Actual Sample Value** i.e. the value for a known buffer. In the case of a pH sample correction, you use a buffer with pH 7.1. Finally, press **Calculate Correction** to compute the offset.

| Sensor Calibration - pH Presens |           |            |                       |             |  |      |
|---------------------------------|-----------|------------|-----------------------|-------------|--|------|
| Calibrate                       | Limits    | CO<br>Loop | Settings              | Trend       |  |      |
| Actual S                        | Sample Va | lue        | Max : 14<br>Min : 0.0 | .00<br>00   |  | 7.10 |
| Correcti                        | on Value  |            | Max : 14<br>Min : -14 | .00<br>4.00 |  | 0.00 |
| Calculate Correction            |           |            |                       |             |  |      |

The sensor is now fully calibrated. The bioreactor can be inoculated (if not already done), after which the pH control loop and the process can start.

For a large change in pH (> 0.5 pH), due to media addition or a pH step in the process, it is advisable to repeat the last procedure in order to obtain a new offset for the single-use pH sensor.

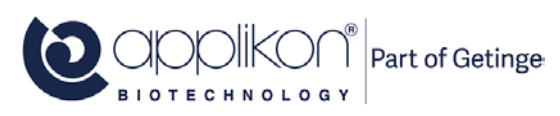

### 3.4.2 PERFORMING THE SINGLE-USE DO2 SENSOR PREPARATION

Start by invoking the my-Control webUI interface:

| Home Multi Calibrate Controls System Ala                               | ms | ⊘ ► 00.00.00 ■ C                                                                                                    | Ð |
|------------------------------------------------------------------------|----|----------------------------------------------------------------------------------------------------|---|
| olo Stirrer<br>0 rpm<br>✓ Temperature<br>25.3 °C<br>↓ Level<br>NO CONT |    | Sensors     Actuators     Output $\phi_0$ Stirrer $0$ $0$ pm $PH$ Presens $0.00$ $0.00$ $dO2$ Presens $0.0$ % $Temperature$ $25.3$ $37.0^{-1}C$ $Ievel$ $NO$ CONT |   |
|                                                                        |    | All Controllers                                                                                                    |   |
|                                                                        |    | C Total Gas Flow                                                                                                    |   |
|                                                                        |    |                                                                                                    |   |

Click on the dO2 Presens button (indicated) for this example. The buttons will display the name of the sensor actually being used.

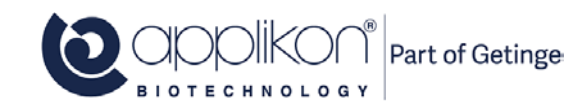

#### **BIOREACTOR PREPARATION**

|                                  | Alarm Limits - dO2 Presens           |             |  |  |
|----------------------------------|--------------------------------------|-------------|--|--|
| This invokes the following:      |                                      |             |  |  |
|                                  | Process Interlocks Actuators         |             |  |  |
|                                  | High Limit Max : 120.0<br>Min : 0.0  | 120.0 %     |  |  |
|                                  | Low Limit Max : 120.0<br>Min : 0.0   | 0.0 %       |  |  |
|                                  | Alarm State Loop                     | Off On      |  |  |
| lick on <b>Settings</b> :        | Sensor Settings - dO2 Presens        |             |  |  |
|                                  | Sensor Name                          | dO2 Presens |  |  |
|                                  | Engineering Unit                     | %           |  |  |
|                                  | Screen Priority Max : 65<br>Min : 0  | 3           |  |  |
|                                  | Decimals Max :4<br>Min :0            | 1           |  |  |
|                                  | Sample Correction                    | Disabled    |  |  |
|                                  | Dead Band                            | Disabled    |  |  |
|                                  | Sampling                             | Enabled     |  |  |
|                                  |                                      |             |  |  |
|                                  | Custom Sensor Settings - dO2 Presens |             |  |  |
| en select the <b>Custom</b> tab: | Limits Loop Settings Trend           |             |  |  |
|                                  | Standard Custom                      |             |  |  |

Г

| Standard Custo                 | m                      |         |         |
|--------------------------------|------------------------|---------|---------|
| <sup>o</sup> hase Angle 0% Air | Max : 99<br>Min : 0.01 | 58.49   | ٥       |
| Temperature 0% Air             | Max : 99<br>Min : 0.01 | 20.00   | °C      |
| Phase Angle 100% Air           | Max : 99<br>Min : 0.01 | 26.18   | 0       |
| Temperature 100% Air           | Max : 99<br>Min : 0.01 | 20.00   | °C      |
| Atmospheric Pressure           | Max : 9999<br>Min : 1  | 1000.00 | mbar    |
| Measurement Interval           | Max : 1000<br>Min : 1  | 10      | Seconds |
|                                | Reset Settings         | 3       |         |
| Samples To Average             | Max :9<br>Min :0       | 1       |         |
| ED Current                     | Max : 255              | 30      |         |

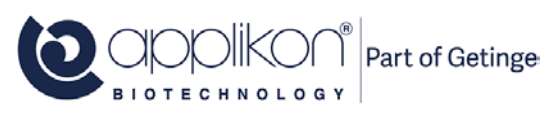

#### **BIOREACTOR PREPARATION**

#### OPERATOR MANUAL my-Control for AppliFlex Stirred Tank Single Use Reactor 3L Software Version mE.2.9.X; Document Version 1.2

In this settings screen, the supplied information can be entered.

You enter the desired values and save each separately (by clicking on the acceptance checkmark that appears when you enter the field).

| Custom Sensor Sett   | ings - dO2 Presens     |         |         |
|----------------------|------------------------|---------|---------|
| Standard Cus         | om                     |         |         |
| Phase Angle 0% Air   | Max : 99<br>Min : 0.01 | 56.35   | 0       |
| Temperature 0% Air   | Max : 99<br>Min : 0.01 | 37.00   | °C      |
| Phase Angle 100% Air | Max : 99<br>Min : 0.01 | 24.77   | 0       |
| Temperature 100% Air | Max : 99<br>Min : 0.01 | 37.00   | °C      |
| Atmospheric Pressure | Max : 9999<br>Min : 1  | 1015.00 | mbar    |
| Measurement Interval | Max : 1000<br>Min : 1  | 30      | Seconds |
|                      | Reset Settings         |         |         |
| Samples To Average   | Max : 9<br>Min : 0     | 1       |         |
| LED Current          | Max : 255<br>Min : 0   | 30      |         |

Technically, the procedure just outlined inputs the vendor-supplied calibration data and this can be considered to constitute the initial calibration of the sensor. The sensor is now fully calibrated. The bioreactor can be inoculated (if not already done), after which the dO2 control loop and the process can start.

If one wishes to perform an actual calibration, this can be done by clicking on the 0% Air Saturation or the 100% Air Saturation button at the bottom of the screen, take a reading, an enter the value in the appropriate field.

| Standard        | Cust   | om                    |         |         |
|-----------------|--------|-----------------------|---------|---------|
|                 |        | WHI . U.U.I           | ·       |         |
| hase Angle 100  | 0% Air | Max : 99<br>Min 0.01  | 26.18   |         |
| emperature 100  | )% Air | Max 99<br>Min 0.01    | 20.00   | °C      |
| tmospheric Pre  | ssure  | Max : 9999<br>Min : 1 | 1000.00 | mbar    |
| feasurement Inf | terval | Max : 1000<br>Min : 1 | 10      | Seconds |
|                 |        | Reset Settings        |         |         |
| Samples To Aver | rage   | Max : 9<br>Min : 0    | 1       |         |
| ED Current      |        | Max : 255<br>Min : 0  | 30      |         |

## 3.5 MOVING THE REACTOR TO A BSC

Inside the Biological Safety Cabinet (used as a sterile environment), the following actions must be performed:

- Filling the AppliFlex ST reactor with medium,
- Mounting the reusable pH and dO<sub>2</sub> sensors and
- Making the hydraulic connections (feed bottles, such as: medium, nutrient, inoculum, acid or alkali).

A possible procedure to create sterile conditions is described below. Also refer to the Standard Operating Procedures that are applicable in your lab.

- 1. Switch on the BSC. Wait approx. 30 minutes.
- 2. Spray the working surface of the BSC with 70% ethanol. Wipe the surface dry with tissue.
- 3. Spray the AppliFlex ST Single Use Bioreactor and the autoclavable Sensor Holders (or autoclavable bags) with the sterile reusable sensors with 70% ethanol and also place them inside the BSC.
- 4. Spray the liquid addition bottles (e.g. for medium, acid and alkali) and place them inside the BSC.

#### 3.5.1 FILLING THE BIOREACTOR WITH MEDIUM

- Spray the AppliFlex ST reactor and its stand with 70% ethanol and place it in the BSC,
- Connect the medium addition bottle to one of the liquid addition lines in the top plate of the reactor and fill it up to working volume with sterile medium. In the adjacent image, the liquid addition is presented by the red arrow.

As an option, the addition line can be extended by using Tube Welding. Refer to <u>section 3.3.3</u>. Material of the Head Plate tubing. For tubing type and lengths, refer to the Hardware Manual.

- As an alternative, you can remove the Top Plate from the reactor,
- Fill the reactor with sterile medium. Make sure to leave enough space for top plate auxiliaries (such as sensors, stirrer shaft, etc.) and any additional fluids,

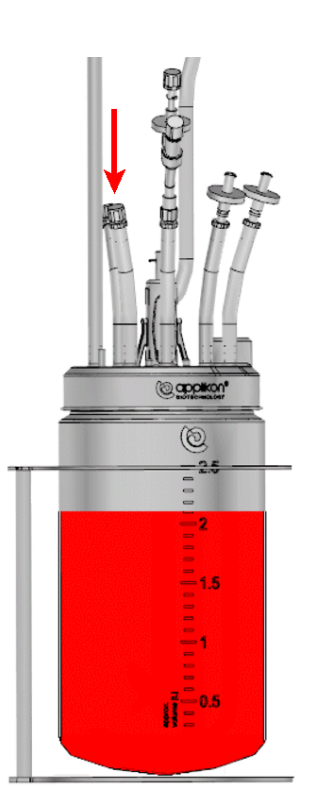

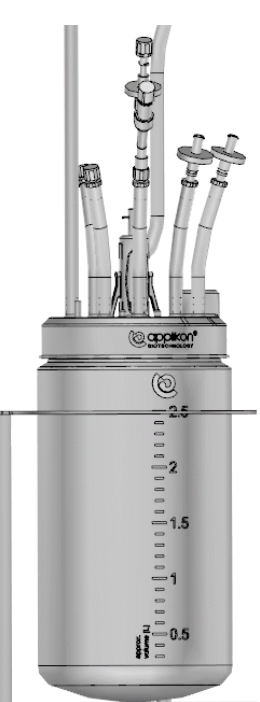

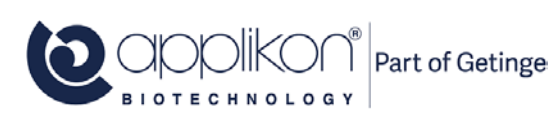

#### **BIOREACTOR PREPARATION**

OPERATOR MANUAL my-Control for AppliFlex Stirred Tank Single Use Reactor 3L Software Version mE.2.9.X; Document Version 1.2

• If the Head Plate of the reactor has been removed, it must be remounted. To be gas tight, the Head Plate needs to be tightened with considerable force.

Fasten it to such extent that the Applikon logo ( $\bigcirc$ ) at the top plate passes the alignment with the logo at the reactor. See the blue aligning and rotation arrows in the adjacent image.

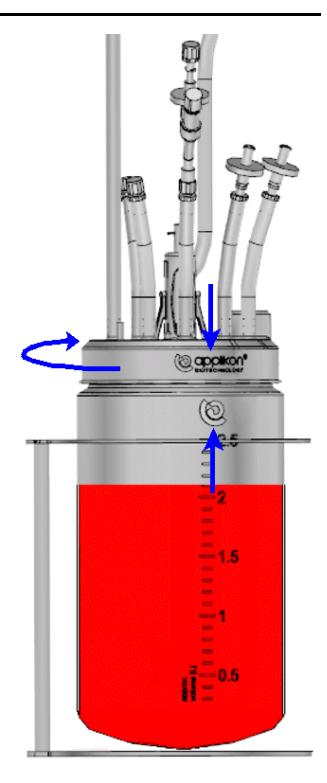

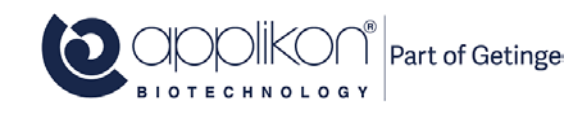

#### 3.5.2 HYDRAULIC CONNECTIONS

While the reactor is still located in the BSC, the hydraulic connections for medium, inoculum, acid / base addition (used for pH control) and sampling can be made as well.

In the adjacent image, the liquid addition lines and sample system are indicated by text.

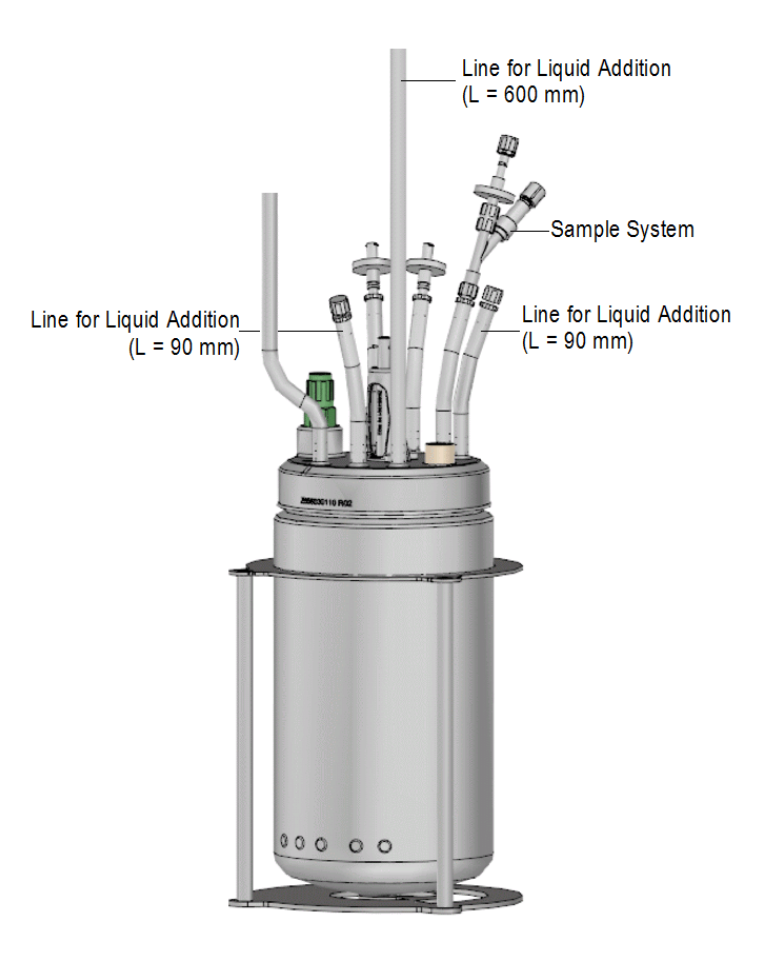

Liquids that will be connected to the AppliFlex ST Single Use Bioreactor, need to be sterile.

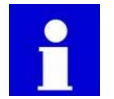

The liquid containers can best be placed on a cart that is positioned in front of the BSC (only the connection lines have to be placed inside the cabinet).

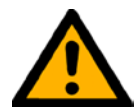

#### CAUTION

In order to prevent infection (caused by cross-contamination), the tubing that is used for the hydraulic addition lines must be new.

- 1. Place the reagent storage bags / bottles for medium, the inoculum and any other liquid on a cart.
- 2. If applicable, move the cart in front of the BSC.
- 3. Spray the connecting tubing of medium, inoculum and other liquids with 70% ethanol.
- 4. Place the cleaned tubing ends inside the BSC.
- Remove the blind cap of the individual addition lines (one at the time) and make aseptic connections by using Luer Lock and/or CPC (male and female) connectors.
   Use pinch clamps or hose clips to close the connecting tubing between reagent container and the AppliFlex ST Single Use Bioreactor.

Alternative connection method: tube welding!

All hydraulic connection lines can be used for tube welding. Tube welding is used as sanitary tubing connection outside a BSC.

Example of the tube welding procedure is presented on the next page.

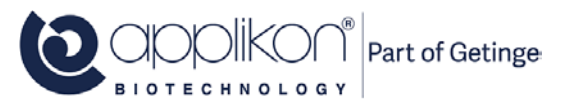

#### **BIOREACTOR PREPARATION**

#### **Example of the Tube Welding procedure:**

Tube welding is the traditional technique for joining tubes while maintaining sterility.

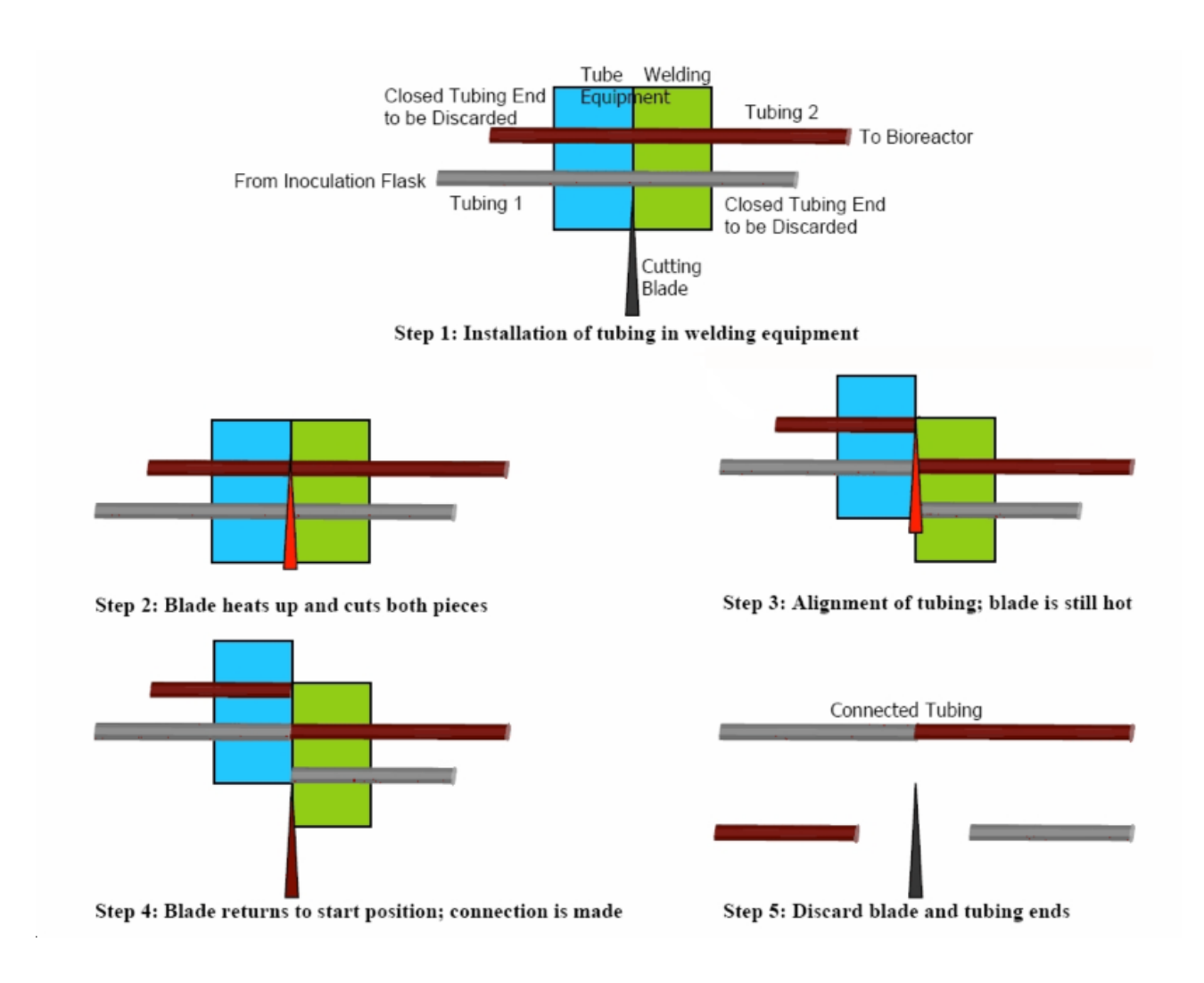

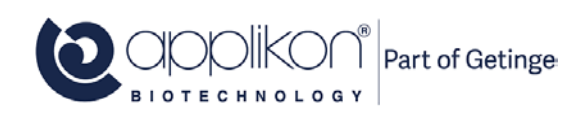

### 3.6 COUPLING THE BIOREACTOR AND THE my-CONTROL

Now the sensors are mounted in the AppliFlex ST Single Use Bioreactor and the hydraulic connections have been established, the reactor can be moved to the stand, near the *my*-Control.

The actuators preparation for the relevant control loops are described in the sections below.

#### 3.6.1 ACTUATORS FOR TEMPERATURE CONTROL

For temperature control, a Cold Water valve assembly and a Heating Blanket can be used.

The image below shows the Heating Blanket in stretched position. It must be wrapped around the reactor in such way that the Velcro strips on each other.

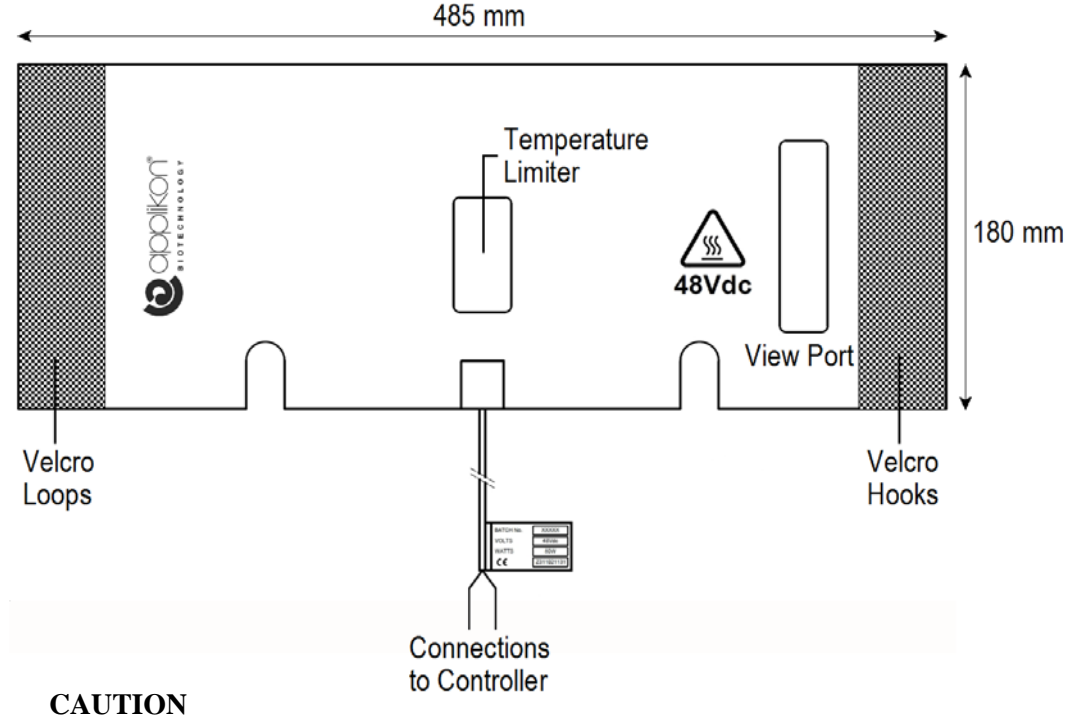

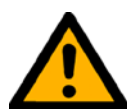

In order to prevent vessel deformation, the Actuator Output to the Heating Blanket must be limited. In the table below, the maximum Actuator Output value is presented, depending on the working volume.

血

| Reactor Volume | Working Volume | Actuator        | Maximum<br>Actuator Output | Max. Working<br>Temperature |
|----------------|----------------|-----------------|----------------------------|-----------------------------|
|                | 1.0 L          |                 | 50%                        | 45 °C                       |
| 21             | !.5 L          | Heating Blanket | 50%                        | 45 °C                       |
| ЭL             | 2.0 L          | 80W             | 70%                        | 50 °C                       |
|                | 2.5 L          |                 | 80%                        | 55 °C                       |

Home Controls Actuator Limiting the Actuator Output can be achieved by navigating to Maximize the Limit High according to the value in the table above. Also refer to section 4.5.2 of the Software Reference Manual.

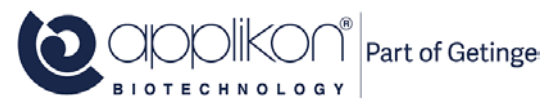

### 3.6.2 MOUNTING THE OFF-GAS TUBING IN THE CONDENSER

Depending on the aeration gas flow, it may be necessary to cool down the off-gas in order to prevent undesired loss of liquid through evaporation. For this purpose, the Thermo Electric Condenser can be used.

The adjacent image shows the reactor with Condenser Support (mounted at the upper ring of the reactor holder) and the Thermo Electric Condenser.

Nudge (gently squeeze) the Off-gas tubing into the Condenser Cooling Groove.

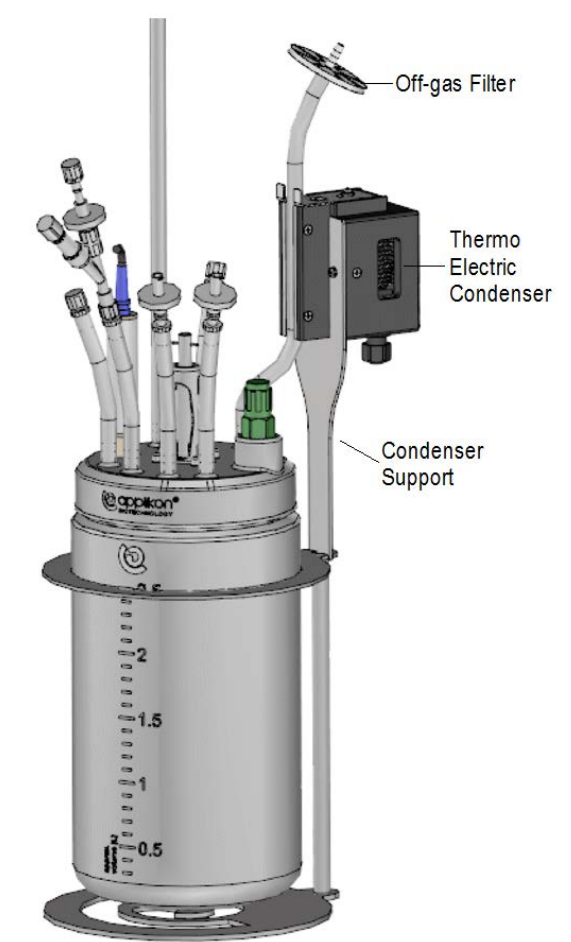

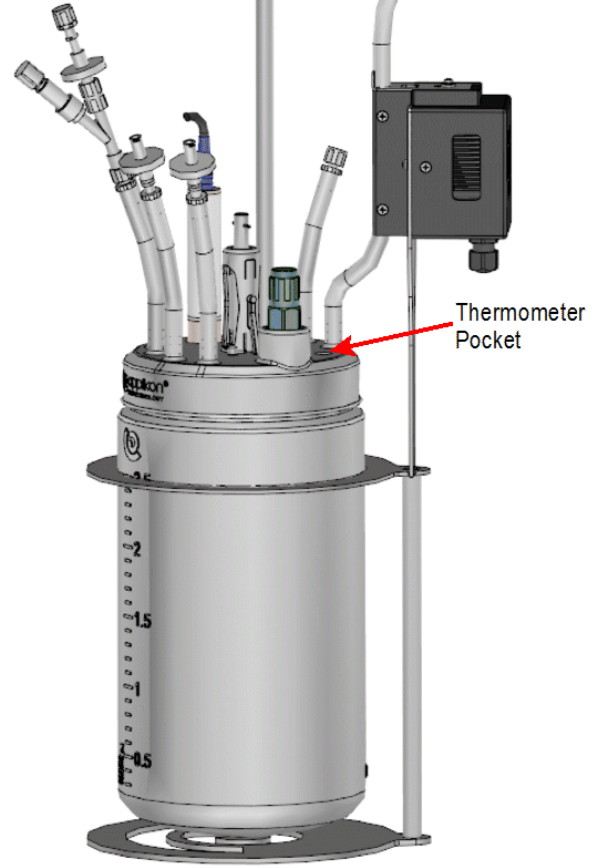

#### 3.6.3 <u>MOUNTING THE TEMPERATURE</u> <u>SENSOR</u>

The top plate of the reactor is equipped with a Thermometer Pocket (ID = 7.5 mm).

Make sure to fill the Thermometer Pocket with a bit of water in order to improve the heat transfer between the medium and the sensor.

Insert the Pt100 sensor (OD = 6 mm) in the thermometer pocket.

In the image, the Thermometer Pocket is indicated with a red arrow.

### 3.6.4 MOUNTING THE STIRRER MOTOR

In most cases, the Stepper Stirrer Motor is used in combination with the AppliFlex ST Single Use 3L Bioreactor. If more stirrer power is required, the brushless DC Stirrer Motor M10 can be used. Both motors fit in the Motor Adapter that can be mounted on top of the reactor head plate. The image below shows both motor types and the Motor Adapter:

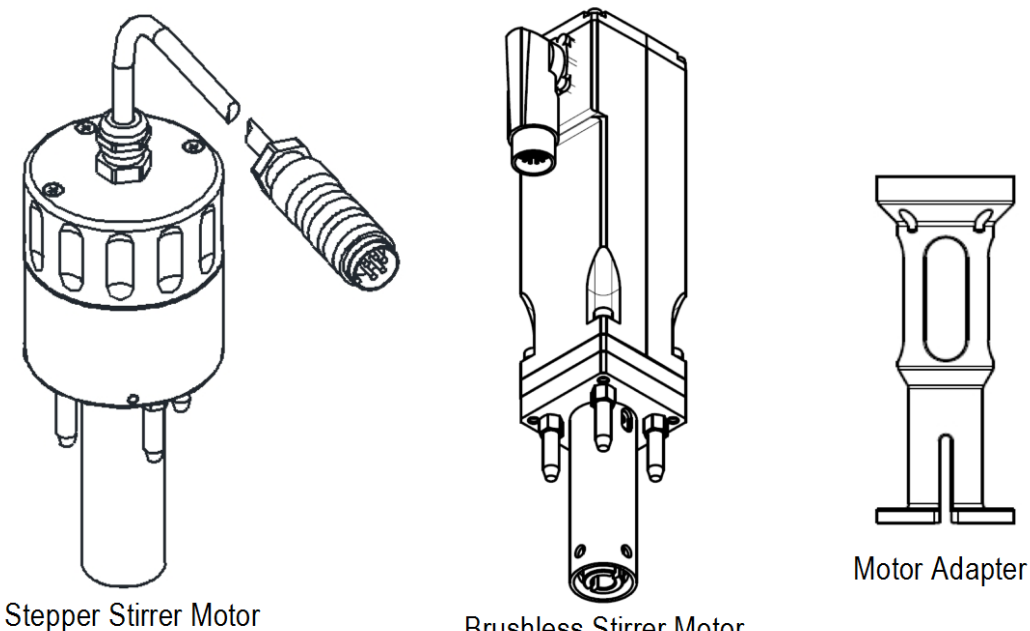

**Brushless Stirrer Motor** 

The Stirrer Adapter can be fitted on the Guide for the Stirrer Shaft (see the image below). Mind the Positioning Feet and make sure that they fit in the Adapter Groove.

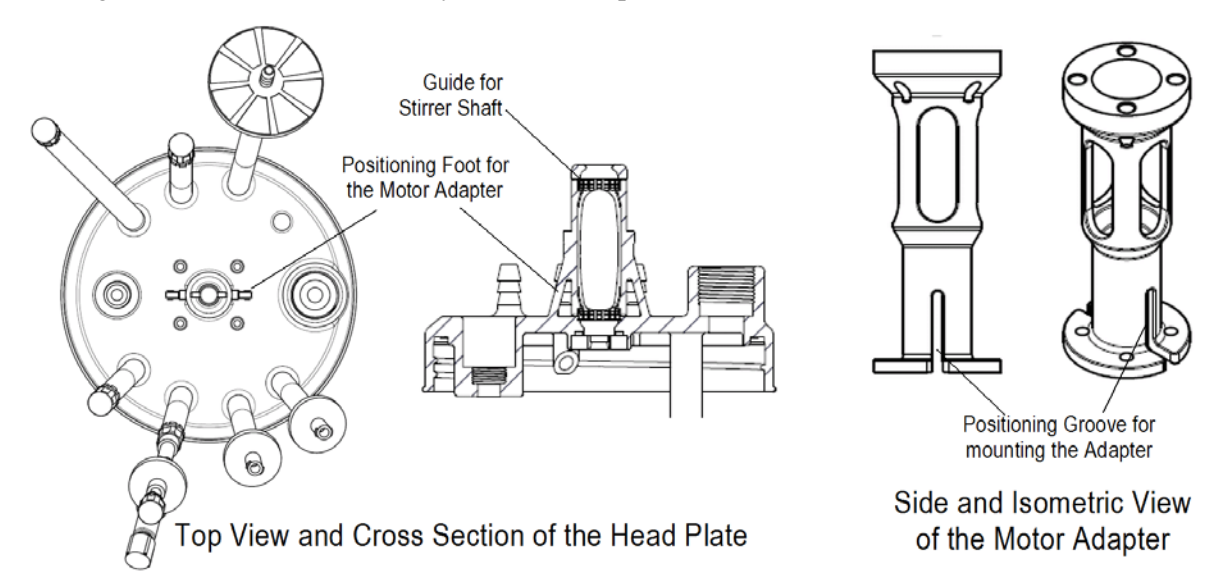

The four Motor Studs of the Stirrer Motor assembly fit in the four holes of the upper ring of the Motor Adapter. The flexible fork of the Stirrer Motor fits on the top of the Stirrer Shaft.

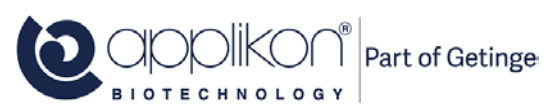

The image below shows the assembled AppliFlex ST 3L bioreactor with two types of stirrer motors:

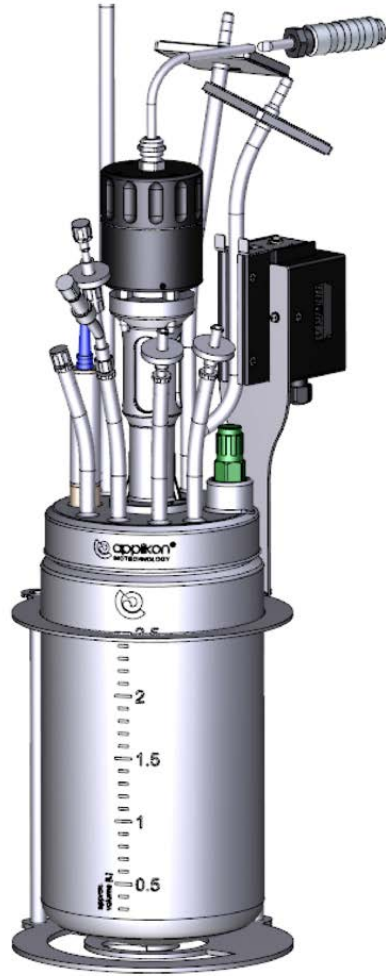

Bioreactor Assembly with Stepper Stirrer

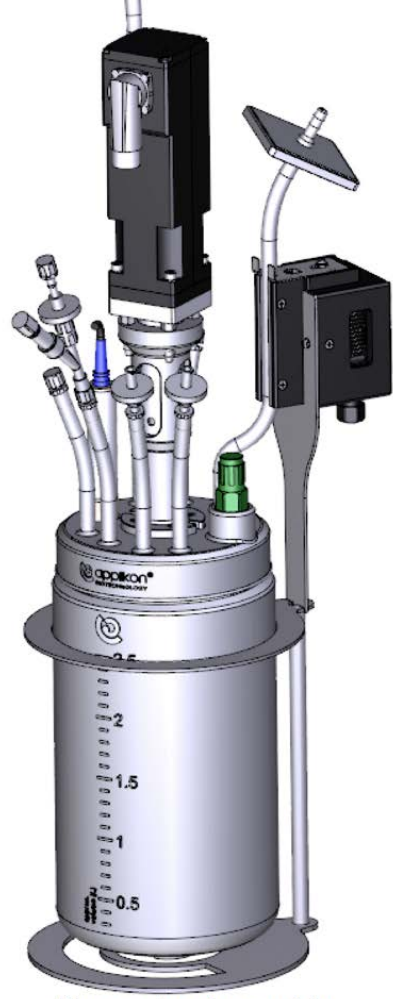

Bioreactor Assembly with Brushless Stirrer

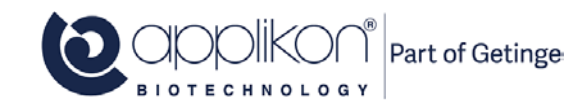

### 3.6.5 MOUNTING THE AERATION TUBING

Connect the sparger outlet at the front of the *my*-Control cabinet with the sparger inlet of the bioreactor. If present, connect the overlay outlet at the front of the *my*-Control cabinet with the overlay inlet of the bioreactor. The aeration connection can best be made using flexible tubing.

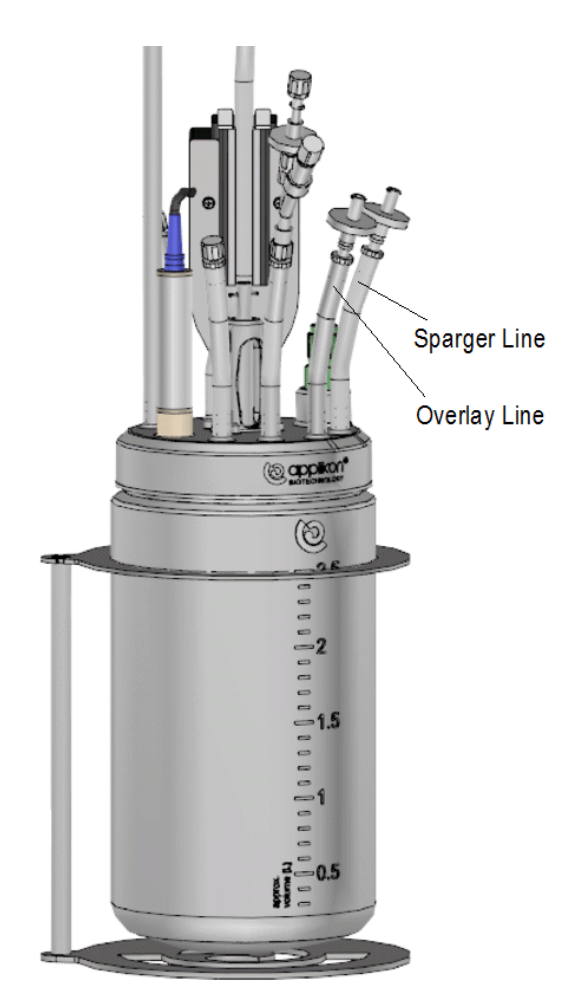

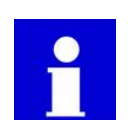

If one of the aeration lines remains unused, it must be closed with a tubing clamp (e.g. from the Start-up Kit)!

#### 3.6.6 CONNECTING THE CABLES AND THE TUBING TO THE CONTROLLER

- Connect the pH and Temperature sensor cables to the front of the *my*-Control cabinet.
- Connect the USB-connector of the LumiSens sensor to the rear of the my-Control cabinet.
- Insert the pump tubing of the liquid addition lines in the pump heads at the front of the *my*-Control cabinet.

#### 3.6.7 CONNECTING THE LEVEL SENSORS TO THE CONTROLLER

If the AppliFlex ST reactor is used for a microbial application, the Level Foam sensors must be connected to the controller.

The Level sensors operate in pairs. One of the sensors is inserted in the medium to such extent that it is always in contact with the medium. The insertion depth of the other sensor can be adjusted to the required level.

Connect the Level sensor Audio connector to the Level sensor input of the controller. Connect the alligator clips at the other end of the cable to the Level sensors in the reactor.

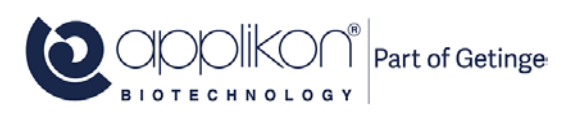

#### 3.6.8 CONNECTING THE COLD WATER ASSEMBLY

Recall the cold-water assembly:

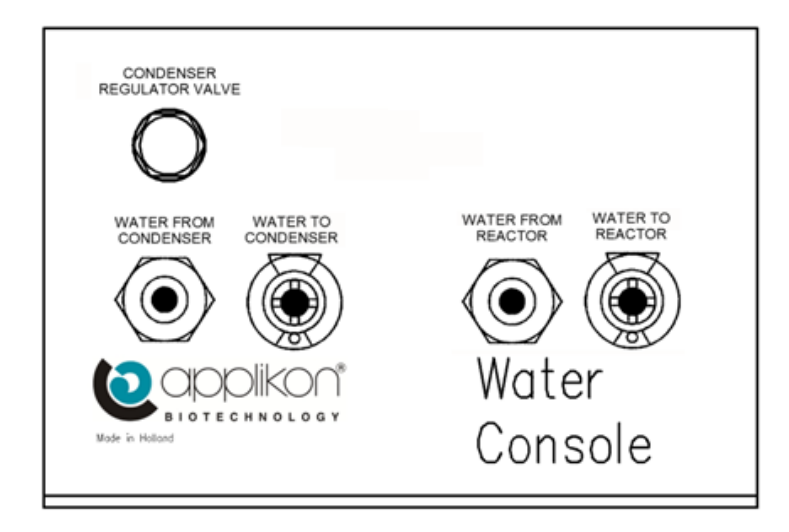

This is a general-purpose assembly and for the AppliFlex ST 3L bioreactor, the condenser valve and ports are not used; only the reactor ports are used.

Connect the Water from Reactor and Water to Reactor ports to the heat exchanger.

## 3.7 SETTING UP PROCESS CONDITIONS

When all (electric and hydraulic) connections have been made, the control loops at the my-Control can be started in order to create appropriate process conditions (temperature, pH and  $dO_2$ ). When all control loops are at set point, the reactor system is ready for cultivation (inoculation).

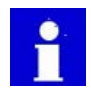

If, instead of the LumiSens  $dO_2$  sensor, a classic (polarographic)  $dO_2$  sensor is used, this sensor must be calibrated before the dissolved oxygen control is started. This calibration procedure is presented below.

#### 3.7.1 PREPARING FOR ELECTROCHEMICAL dO2 SENSOR CALIBRATION

Make sure that the power to the *my*-Control cabinet has been switched on and prepare the system for calibration the  $dO_2$  sensor. Procedure:

- Start the Temperature Control loop (make sure that the temperature setpoint and the temperature control parameters are set at the proper value)
- Start the pH Control loop (make sure that the pH setpoint and the pH control parameters are set to the proper value).
- Wait until both the measured temperature and pH values are at setpoint.
- Aerate the bioreactor for at least 20 minutes at maximum air flow while activating the stirrer. Monitor the measured dO<sub>2</sub> value to make sure that the medium is saturated with oxygen (dO<sub>2</sub> sensor reading must reach a stable value).

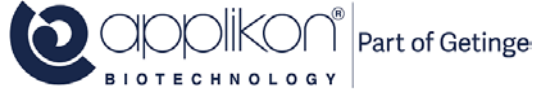

#### 3.7.2 PERFORMING THE ELECTROCHEMICAL dO2 SENSOR CALIBRATION

The calibration procedure below describes a 1-point calibration on air saturation (commonly used). If a 2-point sensor calibration is required, refer to the User manual.

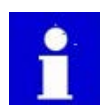

The procedure below uses air for calibrating the  $dO_2$  sensor.

For highly aerobic cultivations, the  $dO_2$  sensor can be calibrated with oxygen instead of air. If so, the measurement range must be set to oxygen. The calibration routine remains the same.

Sensor Calibration - dO2

Step 1: Open the  $dO_2$  Calibration routine and select the Methods tab.

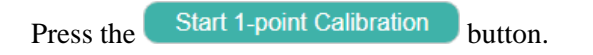

Step 2:

The calibration value can be entered.

If the medium is saturated with air (or oxygen, depending on the application), enter the value 100.

The sensor value is monitored to verify the stability. As soon as a stable value has been obtained, the calibration routine will be resumed.

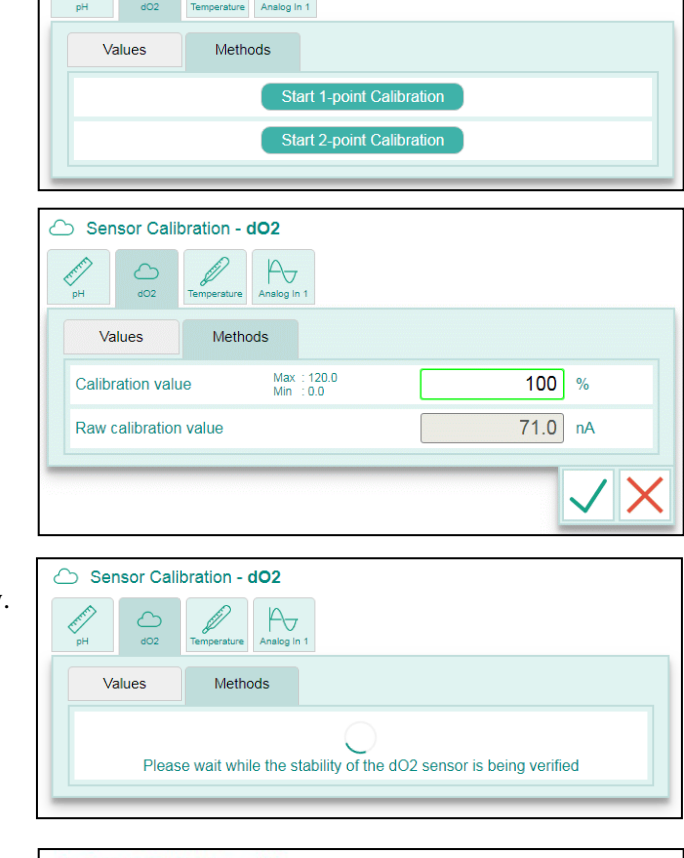

Step 3: The obtained slope value for the  $dO_2$  sensor is presented (the offset will be set to 0.00). Press the  $\checkmark$  button to accept the presented calibration data (or press the  $\checkmark$  button to reject the values).

The 1-point calibration routine is now completed.

| Sensor Ca    | libration - dO2               |       |
|--------------|-------------------------------|-------|
| рН d02       | Temperature Analog In 1       |       |
| Values       | Methods                       |       |
| New slope    | Max : 10.000<br>Min : -10.000 | 1.916 |
| New offset   | Max : 100.0<br>Min : -100.0   | 0.0   |
| Accept new s | ope and offset?               |       |
|              |                               | ./`   |
|              |                               |       |

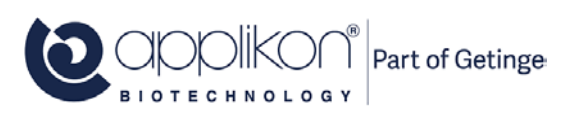

The calibration routine can be aborted at any time by pressing the  $\bowtie$  button.

The expected slope value of the sensor (for measurement range for air) is: 2.0 to 4.0 at 25  $^{\circ}$ C. 1.6 to 3.3 at 37  $^{\circ}$ C,

#### Verification of the dO<sub>2</sub>-sensor quality

It is advised to measure the sensor signal at 0%  $dO_2$  saturation in order to verify the sensor performance.

Use the procedure below:

- Purge the bioreactor with nitrogen for 20 to 30 minutes until all oxygen is driven off.
- Monitor the dO<sub>2</sub> value, shown on the dO<sub>2</sub> Process Value button. In case the dO<sub>2</sub> value does not drop below 0.5%, the sensor requires maintenance after this cultivation run. Refer to the User Manual of the dO<sub>2</sub> sensor.

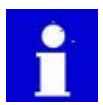

It is good practice to record the verification measurements of the  $dO_2$  sensor (measured value at 0% air saturation); in this way, preventive maintenance of the  $dO_2$  sensor can be anticipated.

• After finalizing the dO<sub>2</sub> sensor verification, close the N<sub>2</sub> valve and start the dO<sub>2</sub> control in order to create optimum process conditions.

## 3.8 RESETTING DOSE MONITOR VALUES

All Dose Monitor values should be reset to 0 ml.

Return to the Home screen and press the Actuator tab. Press the Reset All Dose Monitors button at the bottom of the Actuator section to set all Dose Monitor values to 0.

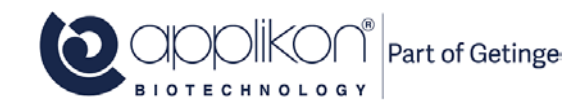

## 4 CULTIVATION

After proper preparations, the reactor is ready for cultivation. The first step is creating an optimum environment in the reactor.

In case the control loops are not running yet, return to the Home screen and start the relevant control loops.

## 4.1 FIXED PID CONTROL VERSUS ADAPTIVE CONTROL

The pH, Temperature and dO<sub>2</sub> control loops of the *my*-Control can be set to:

- Control with preset PID parameters
- Adaptive (automatic) control

For information concerning the controller settings and optimizing the control parameters, see the *my*-Control PID Control Manual.

## 4.2 INOCULATION

The bioreactor needs to be inoculated in order to start the cultivation. Different procedures can be used to do so. One option is described below as an example.

- Switch off all control loops at the my-Control,
- Disconnect the pH and LumiSens sensor cables from the sensors,
- Remove the Pt-100 temperature sensor from the thermometer pocket,
- Remove the pump tubing from the pumps at the *my*-Control cabinet,
- Remove the off-gas tubing from the Thermo Electric condenser,
- Close the sparger tubing with a pinch valve and disconnect the sparger tubing at the gas inlet filter,
- Spray the AppliFlex ST Single Use Bioreactor with 70% ethanol and move it to the BSC,
- Use one of the addition lines to add the inoculum,
- Put the bioreactor back alongside the *my*-Control cabinet,
- Redo all cable and tubing connections, put the stirrer motor in place and insert the Pt-100 temperature sensor in the thermometer pocket.
- Start all configured control loops at the my-Control and start the Process Timer

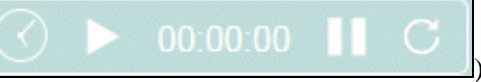

Immediately after inoculating the bioreactor, the Process Timer must be started in order to keep track of

the process duration. Return to the **Home** screen and press the **Local** button of the Process Timer.

| Pressing the Run icon (                              | et icon (  | C <sub>)v</sub> | vill reset the pr | esentec | 1 |
|------------------------------------------------------|------------|-----------------|-------------------|---------|---|
| Process Time.<br>Example of a running Process Timer: | $\bigcirc$ |                 | 00:03:25          |         | С |
|                                                      | <u> </u>   |                 |                   |         |   |

Pressing the Pause icon ( ) will hold the running Process Timer.

The cultivation has now been started.

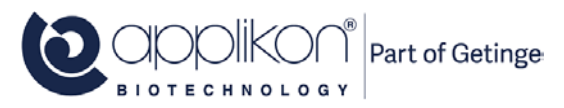

## 4.3 SAMPLING

The Single Use Sample System is fixed on top of the Sample Pipe. It consists of a Y-piece with two Luer Lock syringe connections.

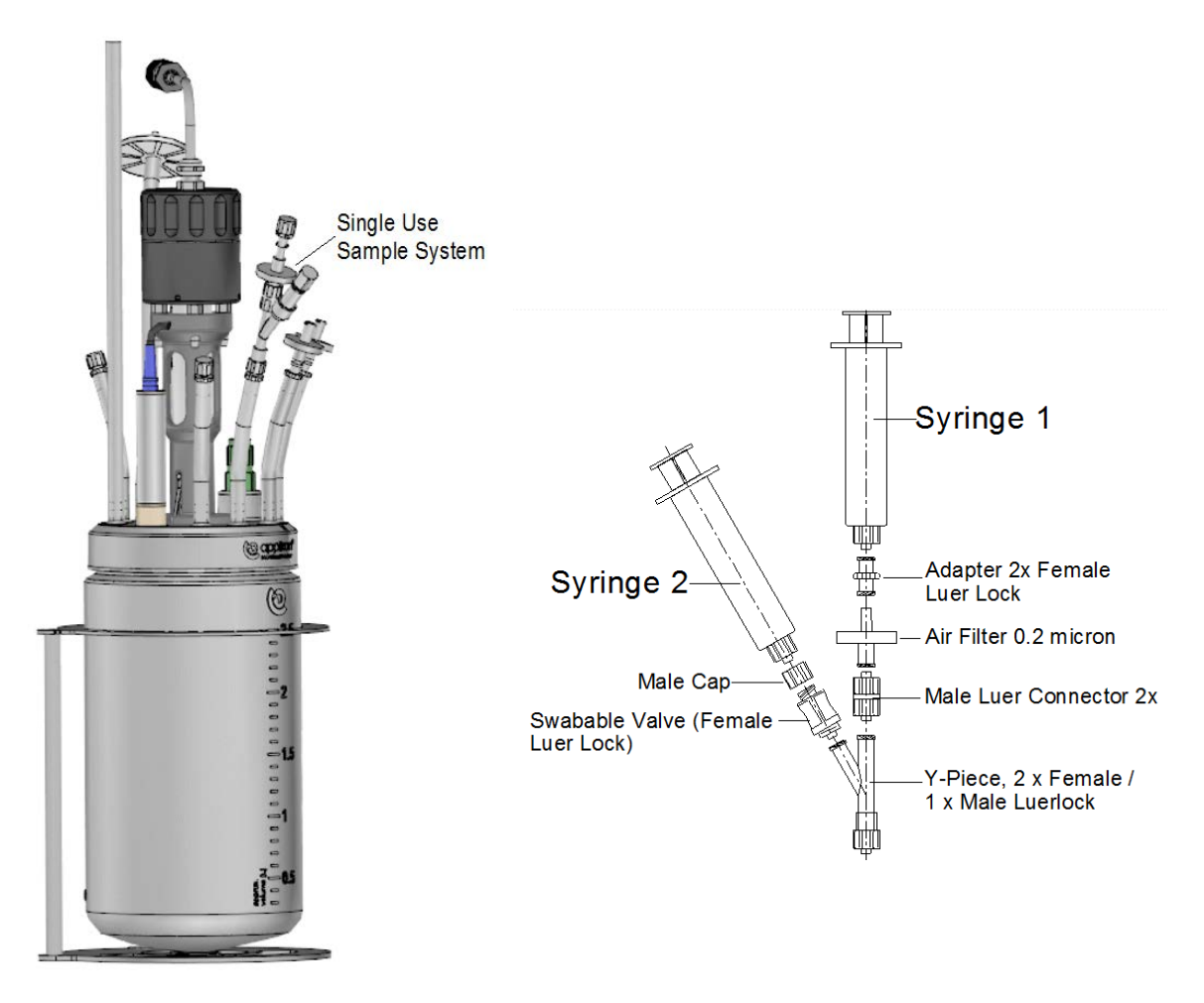

Syringe 1 is used to remove medium from the Sample Pipe (in order to prevent taking "old" sample). Syringe 2 is used to withdraw sample from the Single Use Bioreactor.

#### **Sampling Procedure:**

• Before sampling, a sterile Syringe 2 is mounted on top of the swabable valve.

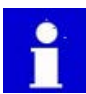

Before mounting Syringe 2, clean the syringe and swabable valve with 70% ethanol in order to create a sterile connection!

- Syringe 1 is mounted (with withdrawn plunger) on top of the air filter. Push the plunger of Syringe 1 to remove medium from the sample pipe.
- Withdraw the plunger of Syringe 2 to extract a sample from the reactor.
- Remove Syringe 2 from the Sample System and clean the Syringe and swabable valve with 70% ethanol.

### 4.4 SWITCHING OFF THE THERMO ELECTRIC CONDENSER

For microbial fermentations, the Thermo Electric Condenser may be used. This condenser can best be switched off before the bioreactor is dismantled.

Open the Manual Actuator Control window (Controls, followed by Manual) and select the TE Condenser. Set the output % to 0. Press the Sutton to confirm the setting.

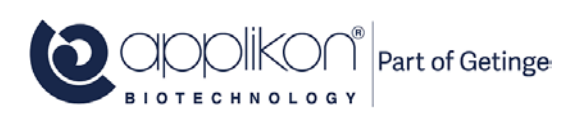

## 5 HARVESTING, DEACTIVATION, CLEANING

After finishing the fermentation or cultivation process, the reactor content may be harvested via the Sample Pipe. Next, the micro-organisms in the broth must be deactivated and the reusable sensors must be cleaned. These actions are described in the sections below.

It is also possible to replace the reactor top plate by a blind cap and keep it in a refrigerator at  $4^{\circ}$ C (or at - 20°C or even at -80°C).

## 5.1 DEACTIVATION

Before the broth can be disposed of, it may be necessary to deactivate the micro-organisms. One of the possible options to do this, is autoclaving the AppliFlex ST reactor. Procedure:

- Disconnect the pH sensor cable from the sensor head and cover the sensor head by mounting the sensor cap.
- Remove the LumiSens sensor head and fiber optic from the sensor tip. Cover the sensor tip with its End Cap.
- Disconnect the Stirrer Motor from its shaft and remove it from the reactor.
- If a Thermo Electric Condenser is used, remove the Off-gas tubing from the Cooling Groove in the condenser.
- Disconnect all hydraulic Luer Lock connections at the top plate of the reactor and mount the corresponding counter parts (cap nuts).
- Remove the temperature sensor from the temperature pocket.
- Remove the pH sensor and LumiSens sensor tip from the top plate, put them in an autoclavable sensor holder or bag and cover the sensor ports in the top plate with the disposable plugs.
- Put the reactor (with closed sensor ports) in another autoclavable bag.
- Remove as much air as possible from the autoclavable bag(s) and seal it/them.
- Place the sealed autoclavable bags and sterilize it at a temperature of 121 °C for 20 minutes. Depending on the type of organism, a lower temperature may do; refer to the applicable Standard Operating Procedures.
- After cooling down the autoclave, the sensors and the reactor can be removed from the sealed autoclavable bags.

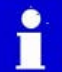

Take care: due to thermal deformation of the Applikon ST reactor, it will probably be leaking!

• The sensors must be cleaned according to the instructions below. The reactor content and the reactor itself may be disposed of according to the relevant S.O.P.s.

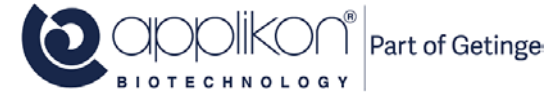

## 5.2 SENSOR CLEANING

The pH and LumiSens sensors, that have been removed from the deactivated AppliFlex ST reactor, must be cleaned thoroughly. Refer to the cleaning instructions below.

#### 5.2.1 CLEANING THE pH SENSOR

It is very important to clean the pH-sensor thoroughly. Make sure that no broth-residue remains on the membrane surface or diaphragm. Rinse the sensor body thoroughly with tap- or de-ionized water to clean the sensor before storage.

Store the sensor in a KCl (c = 3M) solution using the watering cap. In this way the pH membrane is kept wet and the diaphragm is conditioned. Do not allow the sensor (pH membrane & diaphragm) to dry out, as this will compromise the performance of the sensor.

Bad performance of the sensor may be the result of repetitive autoclaving and/or contamination of the reference diaphragm by either protein or sulphide precipitation. In this may be the case, the pH sensor can be cleaned with either a Protein Cleaning Solution (containing pepsin / HCl) or with a Sulphide Cleaning Solution (containing thiourea / HCl).

Decreased general performance of the pH sensor may be reversed by treating it with an Etching Solution (containing HF / HCl).

For information concerning these cleaning solutions, refer to the User Manual that comes with the pH sensor.

#### 5.2.2 CLEANING THE LUMISENS dO2 SENSOR

Remove the sensor tip from the reactor head plate and cover the tip with the End Cap (make sure that no moisture can enter the glass tube). Clean the outside of the sensor tip with warm tap water (max. temp =  $60^{\circ}$ C).

Do not rub the sensitive tip. Carefully dip the sensor tip dry with a soft tissue.

Cover the sensor tip with the yellow protection cap or store it in the closed sensor box.

#### 5.2.3 CLEANING THE ELECTROCHEMICAL dO2 SENSOR (OPTIONAL SENSOR)

Clean the sensor body and membrane of the  $dO_2$  sensor. Make sure that no broth-residue remains on the membrane surface. Rinse the sensor body thoroughly with tap- or de-ionized water to clean the sensor before storage. For short intervals (a few days), the dO2 sensor can be stored dry (membrane module is filled with electrolyte).

Storage instructions for longer intervals:

- For intervals up to 6 months, the sensor can be stored with the protective cap on the membrane module (the membrane module is filled with electrolyte).
- For storage longer than 6 months, the sensor should be stored dry: empty the membrane module of electrolyte and rinse the membrane module & inner body of the sensor with d.i. water. The membrane module can best be screwed loosely on the sensor so the membrane is not under tension.

In case the sensor has been stored dry, do not forget to refill the membrane module with electrolyte before use.

For general information concerning cleaning and maintenance of the dO2 sensor (including replacing and refilling the membrane module), refer to the User Manual that comes with the  $dO_2$  sensor.

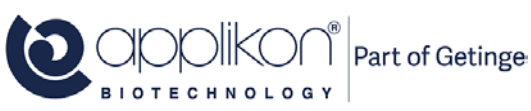

## 6 SYSTEM WARNINGS

## 6.1 POWER FAILURE DURING OPERATION

In case during a running process (running controllers) a power failure occurs that takes longer than the brown out time, the **ez2-Control** will detect this event. It will restart with a Power Fail message.

| The   | Resume       | and    | Halt           | buttons are     |
|-------|--------------|--------|----------------|-----------------|
| disał | oled (Engine | er rig | hts are requir | red to resume). |

| Power Failure Detected<br>Power failure occurred on<br>Power Restored on<br>Please Choose Action |             |             |      |          |  |  |  |
|--------------------------------------------------------------------------------------------------|-------------|-------------|------|----------|--|--|--|
| Resun                                                                                            | ne          | Halt        |      |          |  |  |  |
|                                                                                                  |             |             |      |          |  |  |  |
|                                                                                                  |             |             |      |          |  |  |  |
| NO CONT                                                                                          | <b>6.88</b> | 20.8        | 68.0 | <b>0</b> |  |  |  |
| Level                                                                                            | рН          | Temperature | dO2  | Stirrer  |  |  |  |

#### **Restart after power failure**

1. Log in as Engineer.

2.

|     |        |     |      |             | Pou  |
|-----|--------|-----|------|-------------|------|
| The | Resume | and | Halt | buttons are | Powe |

- now enabled.
  Before pressing the Resume button, make sure that the bioreactor is in a safe condition to restart the process.
- 4. Pressing the Hatt button will turn the ez2-Control into an idle mode (no running control loops).

| Please enter password. | , |
|------------------------|---|
|                        |   |
|                        |   |

Home Power Fail Access Menu Engineer User Login Engineer Input Password

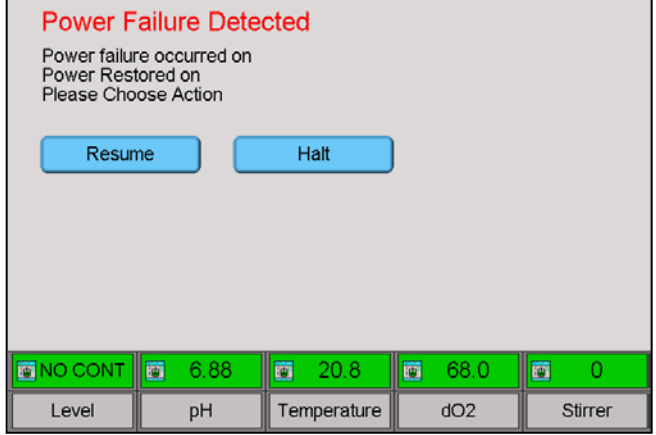

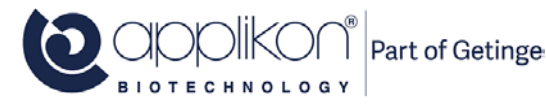

## 6.2 EMERGENCY STOP DURING OPERATION

In case during operation the Emergency Stop button was pressed, control is stopped immediately. However, measuring will be continued.

The Emergency Stop screen will be presented.

The Resume and Hait buttons are disabled.

#### **Restart after emergency stop**

- 1. Remove the cause of the Emergency Stop in order to return to a stable process.
- 2. Now turn the Emergency Stop button clockwise until it resets itself to the normal position.
- 3. Log in as Engineer.

| Emergency stop occurred on<br>Remove the cause of ES first, before resetting the ES-button. Then<br>choose between the following commands. |   |      |     |           |  |      |   |         |
|----------------------------------------------------------------------------------------------------|---|------|-----|-----------|--|------|---|---------|
| Resume Hatt                                                                                                    |   |      |     |           |  |      |   |         |
|                                                                                                    |   |      |     |           |  |      |   |         |
|                                                                                                    |   |      |     |           |  |      |   |         |
|                                                                                                    |   |      |     |           |  |      |   |         |
|                                                                                                    |   |      |     |           |  |      |   |         |
| NO CONT                                                                                                    | Ē | 6.88 |     | 20.8      |  | 68.0 | 1 | 0       |
| Level                                                                                                    |   | рН   | Ter | nperature |  | dO2  |   | Stirrer |

Emergency stop

| 👿 Home ) 🛯             | ower Fail Access Menu Engineer User Login Engine | Input Password |  |  |  |  |
|------------------------|--------------------------------------------------|----------------|--|--|--|--|
| Please enter password. |                                                  |                |  |  |  |  |
| [                      |                                                  |                |  |  |  |  |

- 5. The Resume and Hait buttons are now enabled.
- 6. Before pressing the **Resume** button, make sure that the bioreactor is in a safe condition to restart the process.
- 7. Pressing the Hat button will turn the ez2-Controlinto an idle mode (no running control loops).

| Emergency stop<br>Emergency stop occurred on<br>Remove the cause of ES first, before resetting the ES-button. Then<br>choose between the following commands. |      |             |      |          |  |  |
|----------------------------------------------------------------------------------------------------|------|-------------|------|----------|--|--|
| Resume Halt                                                                                                    |      |             |      |          |  |  |
|                                                                                                    |      |             |      |          |  |  |
|                                                                                                    |      |             |      |          |  |  |
|                                                                                                    |      |             |      |          |  |  |
|                                                                                                    |      |             |      |          |  |  |
|                                                                                                    |      |             |      |          |  |  |
| NO CONT                                                                                                    | 6.88 | 20.8        | 68.0 | <b>0</b> |  |  |
| Level                                                                                                    | рН   | Temperature | dO2  | Stirrer  |  |  |

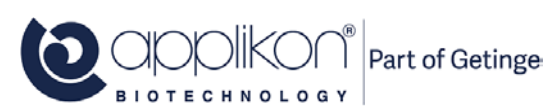